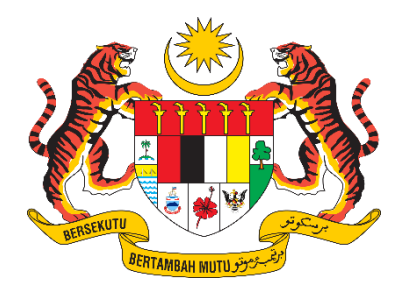

# DOKUMEN MANUAL PENGGUNA SISTEM

# SISTEM PENGURUSAN SERAHAN DATA (SPSD)

| NAMA AGENSI       | : | PUSAT GEOSPATIAL NEGARA                                |
|-------------------|---|--------------------------------------------------------|
| NAMA AGENSI INDUK | : | KEMENTERIAN SUMBER ASLI DAN KELESTARIAN<br>ALAM (NRES) |
| TARIKH DOKUMEN    | : | 26 SEPTEMBER 2024                                      |
| VERSI DOKUMEN     | : | 1.2                                                    |

# i. Keterangan Dokumen

Bahagian ini menyatakan secara ringkas berkenaan dokumen yang disediakan dengan merujuk kepada piawaian antarabangsa yang berkaitan.

# ii. Kawalan Dokumen

Bahagian ini adalah ruangan untuk mencatatkan maklumat pindaan yang telah dilakukan kepada dokumen.

| No.<br>Versi | Tarikh               | Ringkasan Pindaan                                                                                                    | Penyedia                     |
|--------------|----------------------|----------------------------------------------------------------------------------------------------|------------------------------|
| 1.0          | 4 Januari 2024       | Draf manual pengguna                                                                                                    | Azura binti Ismail           |
| 1.1          | 7 Februari 2024      | i. Perubahan nama kementerian.                                                                                                    | Ani Khairiah Binti<br>Arudin |
|              |                      | ii. Tambahan perkara<br>4.3.2.Daftar Pengguna.                                                                                      |                              |
|              |                      | iii. Kemaskini carta alir<br>SPSD                                                                                                   |                              |
| 1.2          | 26 September<br>2024 | Pengemaskinian selepas<br>penambahbaikan sistem<br>melibatkan rajah seperti berikut:<br>i. Rajah 8<br>ii. Rajah 10<br>iii. Rajah 13 | Ani Khairiah Binti<br>Arudin |
|              |                      | iv. Rajah 14<br>v Rajah 15                                                                                                    |                              |
|              |                      | vi. Rajah 16                                                                                                    |                              |
|              |                      | vii. Rajah 17                                                                                                    |                              |
|              |                      | viii. Rajah 18                                                                                                    |                              |
|              |                      | ix. Rajah 19                                                                                                    |                              |
|              |                      | xi Rajah 21                                                                                                    |                              |
|              |                      | xii. Rajah 22                                                                                                    |                              |
|              |                      | ,<br>xiii. Rajah 23                                                                                                    |                              |

# KAWALAN DOKUMEN

# iii. Kandungan

| Kete    | rangan Dokumen                                                                                                    | . 2                                                                                                    |
|---------|----------------------------------------------------------------------------------------------------|----------------------------------------------------------------------------------------------------|
| Kawa    | alan Dokumen                                                                                                    | . 2                                                                                                    |
| Kano    | dungan                                                                                                    | . 3                                                                                                    |
| Sena    | arai Jadual                                                                                                    | . 4                                                                                                    |
| Sena    | arai Gambarajah                                                                                                    | . 4                                                                                                    |
| PEN     | GENALAN                                                                                                    | . 6                                                                                                    |
| TUJI    | JAN DAN SKOP                                                                                                    | . 6                                                                                                    |
| CAR     | TA ALIR SPSD                                                                                                    | . 6                                                                                                    |
| ARA     | HAN PENGGUNAAN SISTEM                                                                                                    | . 8                                                                                                    |
| 4.1.    | Skrin utama                                                                                                    | . 8                                                                                                    |
| 4.2.    | Selenggara Maklumat Peribadi                                                                                                    | .10                                                                                                    |
| 4.2.1.  | Kemaskini Profil Pengguna                                                                                                    | .10                                                                                                    |
| 4.3.    | Modul Pengguna                                                                                                    | .13                                                                                                    |
| 4.3.1.  | Pengurusan Pengguna                                                                                                    | .13                                                                                                    |
| 4.3.2.  | Daftar Pengguna                                                                                                    | .14                                                                                                    |
| 4.3.3.  | Utiliti                                                                                                    | .14                                                                                                    |
| 4.4.    | Modul Laporan                                                                                                    | .15                                                                                                    |
| 4.4.1.  | Senarai Inventori                                                                                                    | .15                                                                                                    |
| 4.4.2.  | Laporan                                                                                                    | .17                                                                                                    |
| 4.5.    | Modul Serahan                                                                                                    | .19                                                                                                    |
| 4.5.1.  | Dashboard Serahan                                                                                                    | .19                                                                                                    |
| 4.6.    | Modul Semakan                                                                                                    | .21                                                                                                    |
| 4.6.1.  | Dashboard Semakan                                                                                                    | .21                                                                                                    |
| 4.6.2.  | Semakan                                                                                                    | .22                                                                                                    |
| 4.6.2.1 | . Senarai Semakan Untuk Diminitkan                                                                                                    | .24                                                                                                    |
| 4.6.2.2 | Senarai Semakan Serahan Data                                                                                                    | .25                                                                                                    |
| 4.6.2.3 | . Senarai Penugasan Pengemaskinian Data                                                                                                    | .26                                                                                                    |
| 4.6.2.4 | . Pengesahan Pengemaskinian Data                                                                                                    | .28                                                                                                    |
| 4.6.2.5 | . Kemaskini GDC                                                                                                    | .30                                                                                                    |
| 4.6.2.6 | Pengesahan Pengemaskinian GDC                                                                                                    | .31                                                                                                    |
| 4.6.2.7 | . Hebahan                                                                                                    | .32                                                                                                    |
|         | Kete<br>Kawa<br>Kand<br>Sena<br>Sena<br>PEN<br>TUJI<br>CAR<br>ARA<br>4.1.<br>4.2.<br>4.2.1.<br>4.3.1.<br>4.3.2.<br>4.3.3.<br>4.4.<br>4.4.1.<br>4.4.2.<br>4.3.3.<br>4.4.<br>4.5.<br>4.4.1.<br>4.5.1.<br>4.5.1.<br>4.6.2.1<br>4.6.2.1<br>4.6.2.2<br>4.6.2.3<br>4.6.2.5<br>4.6.2.5<br>4.6.2.5 | Keterangan Dokumen         Kawalan Dokumen         Kandungan         Senarai Jadual         Senarai Gambarajah         PENGENALAN         TUJUAN DAN SKOP         CARTA ALIR SPSD         ARAHAN PENGGUNAAN SISTEM         4.1         Skrin utama         4.2       Selenggara Maklumat Peribadi         4.3.       Modul Pengguna         4.3.       Modul Pengguna         4.3.1       Pengurusan Pengguna         4.3.2       Daftar Pengguna         4.3.3.       Utiliti         4.4.4       Modul Laporan         4.4.5       Modul Serahan         4.4.1       Senarai Inventori         4.4.2       Laporan         4.5.1       Dashboard Serahan         4.6.1       Dashboard Semakan         4.6.2       Semakan         4.6.2.3       Senarai Semakan Untuk Diminitkan         4.6.2.4       Pengesahan Pengemaskinian Data         4.6.2.5       Kemaskini GDC         4.6.2.6       Pengesahan Pengemaskinian GDC         4.6.2.7       Hebahan |

# iv. Senarai Jadual

| Jadual 1: Peranan Pengguna Mengikut Modul           | 9  |
|-----------------------------------------------------|----|
| Jadual 2: Perincian Status Dashboard Serahan        | 20 |
| Jadual 3: Perincian Status Dashbord Semakan         | 22 |
| Jadual 4: Perincian Status Semakan Mengikut Peranan | 23 |

# v. Senarai Gambarajah

| Rajah 27: Fungsi Simpan dan Hantar pada borang serahan      | 21 |
|-------------------------------------------------------------|----|
| Rajah 28: Ikon Semakan                                      | 21 |
| Rajah 29: Skrin Dashboard Semakan                           | 21 |
| Rajah 30: Skrin Semakan                                     | 24 |
| Rajah 31: Skrin Senarai Semakan Untuk Diminitkan            | 24 |
| Rajah 32: Skrin Minit Kepada KPP                            | 25 |
| Rajah 33: Skrin Semakan / Senarai Semakan Serahan Data      | 25 |
| Rajah 34: Skrin Pengagihan Tugasan                          | 26 |
| Rajah 35: Skrin Pengesahan Penerimaan Data                  | 26 |
| Rajah 36: Skrin Senarai Penugasan Pengemaskinian Data       | 27 |
| Rajah 37: Skrin Senarai Tambah Pengemaskinian Data          | 27 |
| Rajah 38: Skrin Borang Pengemaskinian Data                  | 28 |
| Rajah 39: Skrin Senarai Pengesahan Pengemaskinian Data      | 28 |
| Rajah 40: Skrin Proses Pengemaskinian Data                  | 29 |
| Rajah 41: Skrin Pengesahan Pengemaskinian Data              | 29 |
| Rajah 42: Skrin Semakan SDE                                 | 30 |
| Rajah 43: Skrin Senarai Proses Pengemaskinian GDC           | 30 |
| Rajah 44: Skrin Bahagian B: Proses Pengemaskinian GDC       | 30 |
| Rajah 45: Skrin Senarai Pengemaskinian GDC                  | 31 |
| Rajah 46: Skrin Senarai Pengesahan Pengemaskinian GDC       | 31 |
| Rajah 47: Skrin Pengesahan Pengemaskinian GDC               | 31 |
| Rajah 48: Skrin Semakan / Hebahan                           | 32 |
| Rajah 49: Skrin Proses Pengemaskinian GDC sebelum di Hantar | 32 |
| Rajah 50: Emel hebahan kepada warga PGN                     | 33 |
| Rajah 51: Emel makluman ketersediaan data                   | 33 |

# 1. PENGENALAN

SPSD merupakan sistem yang dibangunkan bagi menggantikan Sistem Inventori Dataset (IDS). Manual pengguna ini mengandungi panduan terperinci berkaitan modulmodul yang terdapat di dalam SPSD.

# 2. TUJUAN DAN SKOP

Manual ini dibangunkan sebagai rujukan dan panduan kepada pengguna SPSD supaya dapat memahami dan menggunakan keseluruhan sistem ini dengan lebih mudah.

# 3. CARTA ALIR SPSD

Bahagian ini memberikan gambaran keseluruhan mengenai carta alir SPSD. Berikut merupakan carta alir bagi SPSD :

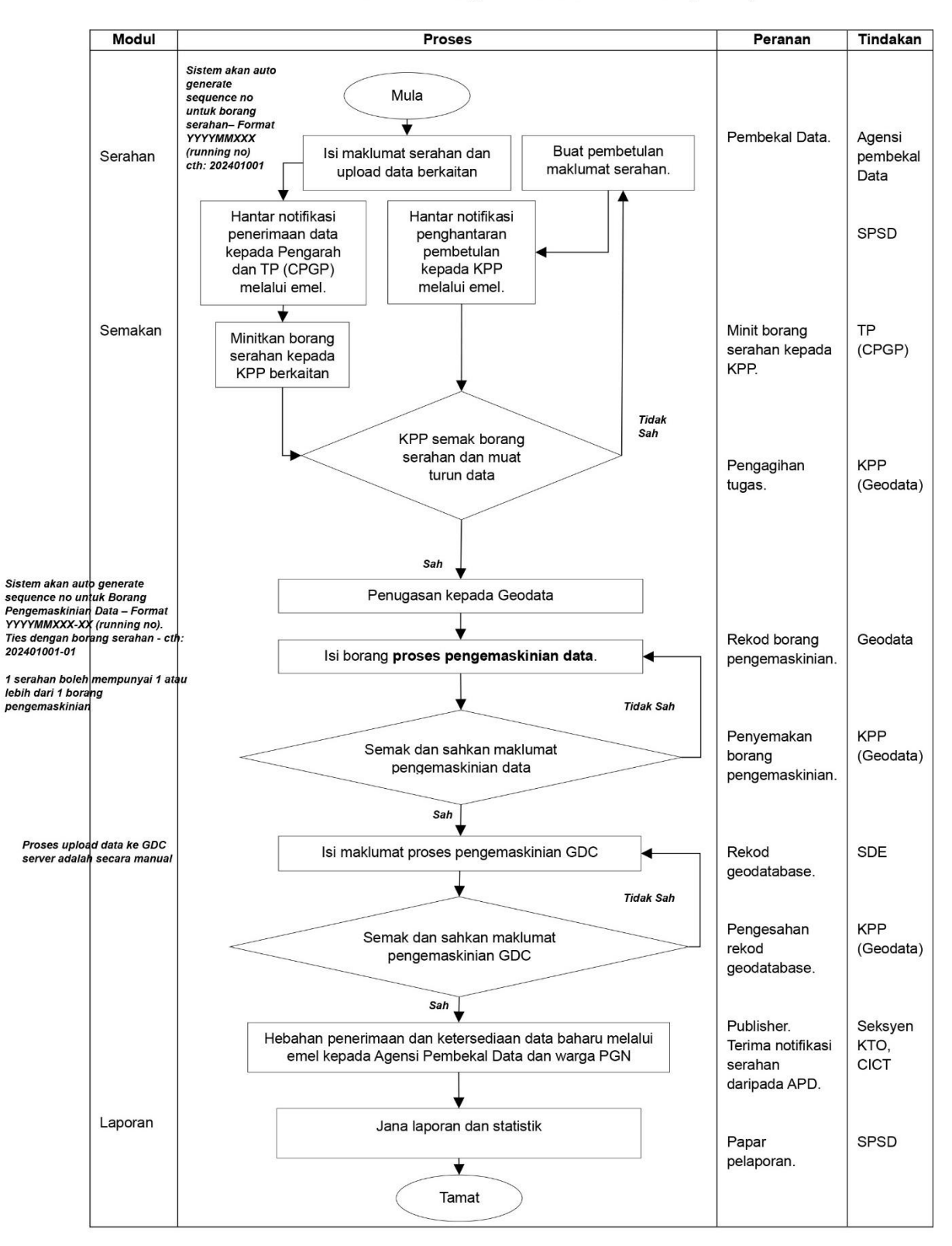

#### Carta Alir Sistem Pengurusan Serahan Data (SPSD)

# 4. ARAHAN PENGGUNAAN SISTEM

Bahagian ini menyediakan arahan terperinci langkah demi langkah bagi kaedah pengoperasian sistem.

### 4.1. Skrin utama

Skrin utama SPSD adalah seperti di Rajah 1. Pengguna perlu log masuk ke dalam sistem menggunakan ID Pengguna dan Kata Laluan yang telah dibekalkan.

|   |                                                                        | : | • |
|---|------------------------------------------------------------------------|---|---|
|   |                                                                        | • | • |
|   | Selamat Datang Ke Aplikasi<br>Sistem Pengurusan Serahan Data<br>(SPSD) |   |   |
|   | ID PENGGUNA                                                            |   |   |
| • | KATA LALUAN                                                            |   |   |
| • | Submit                                                                 |   |   |
| • |                                                                        |   |   |

Rajah 1: Skrin Utama

Skrin paparan modul akan dipaparkan sebaik sahaja pengguna log masuk. Modul akan dipaparkan bergantung kepada peranan pengguna. Peranan Admin bertanggungjawab untuk menetapkan peranan pengguna bagi SPSD.

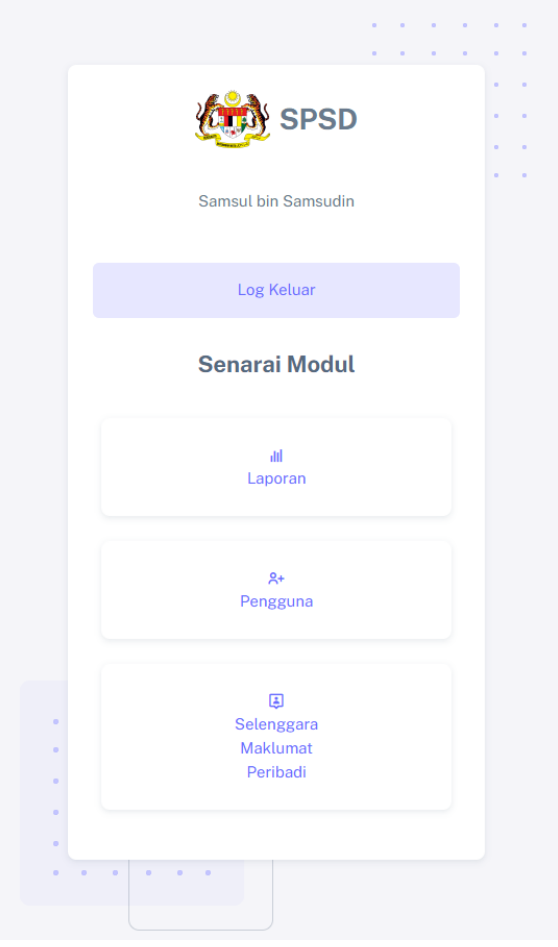

Rajah 2: Skrin Senarai Modul

Jadual 1 merupakan senarai peranan pengguna mengikut modul.

| Bil | Nama Peranan      | Modul    | Jawatan        |
|-----|-------------------|----------|----------------|
| 1.  | Admin             | pengguna |                |
| 2.  | Pembekal data     | serahan  | APD            |
| 3.  | Pengagihan tugas  | semakan  | Ketua Penolong |
|     |                   |          | Pengarah       |
| 4.  | Rekod borang      | semakan  | Geodata        |
|     | pengemaskinian    |          |                |
| 5.  | Penyemakan borang | semakan  | Ketua Penolong |
|     | pengemaskinian    |          | Pengarah       |
| 6.  | Rekod Geodatabase | semakan  | SDE Geodata    |
| 7.  | Pengesahan rekod  | semakan  | Ketua Penolong |
|     | Geodatabase       |          | Pengarah       |

Jadual 1: Peranan Pengguna Mengikut Modul

| Bil | Nama Peranan         | Modul   | Jawatan             |
|-----|----------------------|---------|---------------------|
| 8.  | Publisher            | semakan | Seksyen Khidmat     |
|     |                      |         | Teknikal & Operasi, |
|     |                      |         | CICT                |
| 9.  | Papar pelaporan      | laporan |                     |
|     |                      |         |                     |
| 10. | Minit Borang Serahan | semakan | Timbalan Pengarah   |
|     | kepada KPP           |         | (CPGP)              |
| 11. | Terima notifikasi    | semakan | Pengarah PGN,       |
|     | serahan daripada APD |         | Timbalan Pengarah   |
|     |                      |         | (CPGP)              |

# 4.2. Selenggara Maklumat Peribadi

Semua pengguna boleh menyelenggara maklumat peribadi. Melalui modul ini, pengguna boleh mengemaskini profil pengguna dan mengemaskini kata laluan masing-masing. Pengguna perlu klik pada ikon seperti di Rajah 3.

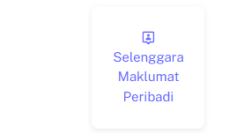

Rajah 3: Ikon Selenggara Maklumat Peribadi

# 4.2.1. Kemaskini Profil Pengguna

Paparan seperti di Rajah 4 akan dipaparkan sebaik sahaja ikon pada Rajah 3 di klik.

Klik menu Kemaskini Profil Pengguna  $\rightarrow$  kemaskini maklumat terkini  $\rightarrow$  Klik butang Kemaskini Profil Pengguna untuk mengemaskini profil.

| SPSD                     |                                     |
|--------------------------|-------------------------------------|
| naskini Profil<br>ngguna | Kemaskini Profil Pengguna           |
| naskini Kata Laluan      |                                     |
|                          | NAMA*                               |
|                          | Samsul bin Samsudin                 |
| Modul                    | *NATAWAL                            |
| ıar                      | Penolong Pegawai Teknologi Maklumat |
|                          | ALAMAT PEJABAT*                     |
|                          | PGN                                 |
|                          | POSKOD*                             |
|                          | 62540                               |
|                          | BANDAR*                             |
|                          | Putrajaya                           |
|                          | NEGERI*                             |
|                          | WP Putrajaya                        |
|                          | NOTEL PEJ*                          |
|                          | 035555555                           |
|                          | NOTEL BIMBIT*                       |
|                          | 0169999999                          |

Rajah 4: Kemaskini Profil Pengguna

Klik menu Kemaskini Kata Laluan  $\rightarrow$  kemaskini kata laluan  $\rightarrow$  Klik butang Kemaskini Kata Laluan untuk mengemaskini kata laluan. Paparan adalah seperti di Rajah 5.

| SPSD                           |                                                                                    |
|--------------------------------|------------------------------------------------------------------------------------|
| A Kemaskini Profil<br>Pengguna | Kemaskini Kata Laluan                                                              |
| 🗘 Kemaskini Kata Laluan        |                                                                                    |
| - TETAPAN                      | ID Pengguna : samsulsamsudin@nrecc.gov.my                                          |
| ≡ Senarai Modul                | KATA LALUAN BARU*                                                                  |
| 🖞 Log Keluar                   |                                                                                    |
|                                | PENGESAHAN KATA LALUAN BARU*                                                       |
|                                |                                                                                    |
|                                | Kemaskini Kata Laluan                                                              |
|                                | © 2023   Pusat Geospatial Negara   Kementerian Sumber Asli, Alam Sekitar dan Perub |

Rajah 5: Kemaskini Kata Laluan

Paparan seperti di Rajah 6 akan dipaparkan sekiranya kata laluan berjaya ditukar. Pengguna perlu log masuk sekali lagi untuk menggunakan SPSD.

|                                                                                                    | • • • • |
|----------------------------------------------------------------------------------------------------|---------|
| Selamat Datang Ke Aplikasi<br>Sistem Pengurusan Serahan Data<br>(SPSD)<br>Mohon login ke akaun anda |         |
| Kata Laluan Telah Dikemaskini                                                                       |         |
| ID PENGGUNA                                                                                         |         |
| KATA LALUAN                                                                                         |         |
| Masukkan kata laluan anda 🛛 🗞                                                                       |         |
| Submit                                                                                              |         |
|                                                                                                    |         |
| • • • • •                                                                                           |         |

Rajah 6: Skrin kata laluan berjaya dikemaskini

### 4.3. Modul Pengguna

Modul pengguna terdiri daripada fungsi Pengurusan Pengguna, Daftar Pengguna dan Utiliti. Admin perlu klik pada ikon seperti di Rajah 7 untuk masuk ke modul pengguna.

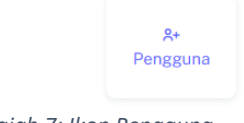

Rajah 7: Ikon Pengguna

Perincian bagi setiap fungsi adalah seperti di bawah:

# 4.3.1. Pengurusan Pengguna

Paparan seperti di Rajah 8 akan dipaparkan sebaik sahaja ikon di Rajah 7 di klik.

Klik menu Utama  $\rightarrow$  Buat carian berdasarkan nama atau agensi sekiranya perlu  $\rightarrow$  Klik ikon **Kemaskini Pengguna** pada id pengguna berkaitan  $\rightarrow$  Kemaskini maklumat pengguna  $\rightarrow$  Klik butang kemaskini pengguna. Admin boleh mengemaskini peranan pengguna seperti paparan di Rajah 9 melalui menu ini.

Klik ikon Reset Kata Laluan untuk mengemaskini kata laluan pengguna.

|          | Caria | n berdasarkan Nama atau Ag      | ensi                                     |                               |        |                                                             |                          |                       |                     |
|----------|-------|---------------------------------|------------------------------------------|-------------------------------|--------|-------------------------------------------------------------|--------------------------|-----------------------|---------------------|
| Pengguna | ٩     | Masukkan maklumat carian dan kl | ik enter                                 |                               |        |                                                             |                          |                       |                     |
|          | Sen   | arai Pengguna                   |                                          |                               |        |                                                             |                          |                       |                     |
| ai Modul | NO.   | ID PENGGUNA                     | NAMA                                     | AGENSI                        | STATUS | PERANAN                                                     | LOG MASUK<br>TERAKHIR    | KEMASKINI<br>PENGGUNA | RESET<br>KATALALUAN |
| luar     | n     | dzuhairi@nres.gov.my            | Nur Muhammad<br>Dzuhairi bin<br>Abdullah | Pusat<br>Geospatial<br>Negara | AKTIF  | Rekod borang<br>pengemaskinian , Papar<br>pelaporan         | 04/07/2024-<br>09:57 AM  | Ø                     | Ø                   |
|          | 12    | zuriani.yaamat@nres.gov.my      | Zuriani binti<br>Yaamat                  | Pusat<br>Geospatial<br>Negara | ARTIF  | Rekod borang<br>pengemaskinian , Papar<br>pelaporan         | 04/07/2024-<br>09:56 AM  | 2                     | Ø                   |
|          | 13    | zahidi@nres.gov.my              | Muhd Zahidi<br>Ridzuan bin<br>Ahmad      | Pusat<br>Geospatial<br>Negara | AKTIF  | Admín , Papar pelaporan                                     | 04/07/2024 -<br>11:57 AM | 2                     | Ø                   |
|          | 14    | hisham@nres.gov.my              | Nor'hisham bin<br>Othman                 | Pusat<br>Geospatial<br>Negara | AKTIF  | Admin , Rekod borang<br>pengemaskinian , Papar<br>pelaporan | 04/07/2024 -<br>10:00 AM |                       | Ø                   |
|          | 15    | nurulain.wahid@nres.gov.my      | Nurul Ain binti<br>Haji Abdul Wahid      | Pusat<br>Geospatial           | ARTIF  | Admin , Rekod borang<br>pengemaskinian , Papar              | 04/07/2024 -<br>10:52 AM | Ø                     | Ø                   |

Rajah 8: Pengurusan Pengguna

|   | Admin                            |
|---|----------------------------------|
|   | Pembekal data                    |
|   | Pengagihan tugas                 |
|   | Penyemakan borang pengemaskinian |
|   | Rekod Geodatabase                |
|   | Pengesahan rekod Geodatabase     |
| • | Publisher                        |
|   | Rekod borang pengemaskinian      |
| 2 | Papar pelaporan                  |
|   |                                  |
|   | Kemaskini Pengguna               |

Rajah 9: Keratan Skrin Kemaskini Pengguna

#### 4.3.2. Daftar Pengguna

Klik menu Daftar Pengguna  $\rightarrow$  Lengkapkan maklumat berkaitan. Pastikan peranan yang berkaitan sahaja diberikan  $\rightarrow$  Klik Daftar Pengguna Baru. Pengguna akan menerima e-mel ID dan Kata Laluan secara automatik.

#### 4.3.3. Utiliti

Fungsi utiliti membolehkan Admin menambah atau menghapuskan maklumat daripada jadual rujukan. Jadual rujukan yang dibenarkan untuk diubahsuai adalah seperti di Rajah 10.

| PSD     |         |                        |                                                            |         | Ani Khairiah Binti Aru |
|---------|---------|------------------------|------------------------------------------------------------|---------|------------------------|
| engguna | Utiliti |                        |                                                            |         |                        |
|         | Senar   | ai Jadual Utiliti      |                                                            |         |                        |
|         | NO.     | NAMA JADUAL            | KETERANGAN JADUAL                                          | BORANG  | LIHAT SENARAI          |
| i Modul | t.      | tbl_custodian          | Jadual yang menyimpan maklumat custodian                   | SERAHAN | 28                     |
| luar    | 2.      | tbl_data_application   | Jadual yang menyimpan senarai aplikasi untuk kegunaan data | SEMAKAN | 38                     |
|         | 3.      | tbl_data_category      | Jadual yang menyimpan senarai kategori data geospatial     | SERAHAN | 3                      |
|         | - 4.    | tbl_data_geometry      | Jadual yang menyimpan senarai geometri data geospatial     | SERAHAN | 3                      |
|         | 5.      | tbl_data_type          | Jadual yang menyimpan senarai jenis data geospatial        | SERAHAN | <b>a</b>               |
|         | 6.      | tbl_feature            | Jadual yang menyimpan feature code dan feature name        | SEMAKAN | a                      |
|         | 7.      | tbl_format_data        | Jadual yang menyimpan senarai format data                  | SERAHAN | -                      |
|         | 8.      | tbl_polisi_perkongsian | Jadual yang menyimpan senarai polisi perkongsian           | SERAHAN | 3                      |
|         | 9.      | tbl_pematuhan          | Jadual yang menyimpan senarai pematuhan                    | SEMAKAN | 2                      |
|         | 10.     | tbl_sistemkoordinat    | Jadual yang menyimpan maklumat senarai sistem koordinat    | SERAHAN | <b>a</b>               |
|         | п.      | tbl_subkategori        | Jadual yang menyimpan maklumat sub kategori                | SEMAKAN | -                      |

Rajah 10: Skrin senarai Jadual Utiliti

Klik ikon Lihat Senarai  $\rightarrow$  Paparan seperti di Rajah 11 akan dipaparkan  $\rightarrow$  Klik butang hapus untuk hapuskan maklumat **atau** masukkan maklumat dan klik butang simpan untuk menyimpan maklumat.

|                        |                                           | Samsul bin Samsudin |
|------------------------|-------------------------------------------|---------------------|
| Utiliti / Senarai Jac  | dual Utiliti / tbl_custodian              |                     |
| Senarai Data           |                                           |                     |
| NO.                    | NAMA CUSTODIAN                            | HAPUS               |
| 1                      | Tentera Udara Diraja Malaysia             | <b>@</b>            |
| 2                      | Tanjung Manis Airport                     | <b>a</b>            |
| 3                      | Suruhanjaya Pilihan Raya Malaysia         | <b>@</b>            |
| 4                      | Senai Airport Terminal Services Sdn. Bhd. | <b>0</b>            |
| 5                      | Pejabat Tanah dan Galian                  | <b>D</b>            |
|                        | < 1 2 3 4 5 6 7 8 9 10 11 »               |                     |
|                        |                                           |                     |
| Utiliti / Senarai Jadu | ual Utiliti / tbl_custodian / Tambah      |                     |
| NAMA CUSTODIAN         |                                           |                     |

Rajah 11: Contoh Jadual Rujukan tbl\_custodian

### 4.4. Modul Laporan

Modul laporan membolehkan pengguna melihat senarai inventori dan laporan. Pengguna perlu klik pada ikon laporan seperti di Rajah 12 untuk masuk ke modul laporan.

|               | ılıl<br>Laporan |
|---------------|-----------------|
| Rajah 12: Iko | n Laporan       |

# 4.4.1. Senarai Inventori

Rajah 13 akan dipaparkan sebaik sahaja Rajah 12 di klik.

Rajah 13 menyenaraikan data yang di migrasi dari IDS. Klik pada ikon **Papar** untuk melihat perincian data. Contoh perincian adalah seperti di Rajah 14.

| A                   |        |                                                                       |                                               |          |                 |                          |        |
|---------------------|--------|-----------------------------------------------------------------------|-----------------------------------------------|----------|-----------------|--------------------------|--------|
| y SPSD              |        |                                                                       |                                               |          |                 | Ani Khairiah Bin         | ti Arı |
| U INVENTORI         |        |                                                                       |                                               |          |                 |                          |        |
| wentori Data IDS    | Senar  | ai Inventori Data IDS                                                 |                                               |          |                 | 4 Do                     | wmoz   |
| ventori Data SPSD   | Cariar | ı berdasarkan Nama Data & Agensi Pembekal                             |                                               |          |                 |                          |        |
| TIK PENERIMAAN DATA | 9      | Masukkan maklumat carian dan klik enter                               |                                               |          |                 |                          |        |
| sta IDS >           |        |                                                                       |                                               |          |                 | Data sehingg             | a 04-0 |
| 1                   | NO.    | NAMA DATA                                                             | AGENSI PEMBEKAL                               | APLIKASI | TAHUN<br>TERIMA | TAHUN KEMAS<br>KINI DATA | P      |
| earai Medul         | 1      | APM-LAYER TANAH                                                       | APM                                           | sistem   | 2024            | 2024                     |        |
| - Keluar            | 2      | MRT                                                                   | Agensi Pengangkutan Darat (APAD)              | GDC      | 2024            | 2024                     | -      |
|                     | 3      | Data Kontor                                                           | JUPEM                                         | GDC      | 2023            | 2024                     |        |
|                     | -4     | Test Ani                                                              | Test Ani                                      | а        | 2024            | 2024                     | -      |
|                     | 5      | Stesen LRT,KT< MRT, ERL, KTM Komuter, KTM ETS dan KTM<br>Antarabandar | Suruhanjaya Pengangkutan Awam Darat<br>(SPAD) | GDC      | 2024            | 2024                     | -      |
|                     | 6      | Data Geospatial Kategori Built Environment Bagi Negeri<br>Melaka      | Pusat Geospatial Negara                       | GDC      | 2024            | 2022                     | -      |
|                     | 7      | DATA MyGEONAME BANDAR ALOR SETAR, KEDAH                               | Jabatan Ukur dan Pemetaan Malaysia (JUPEM)    | GDC      | 2024            | 2023                     |        |
|                     |        | Upenital Instituti Upenital Descript Upenital Quarta Easiliti         |                                               |          |                 |                          |        |

Rajah 13: Senarai Inventori Data

| Papar Perincian Data IDS |                 |
|--------------------------|-----------------|
| JABATAN / AGENSI         | APM             |
| NAMA PRODUK              | APM-LAYER TANAH |
| TARIKH KEMAS KINI DATA   | 02/07/2024      |
| FORMAT                   | shp             |
| SISTEM KOORDINAT         | gdm             |
| JENIS                    | Vektor          |
| GEOMETRI                 | Line            |
| KATEGORI                 | Utility         |
| KLASIFIKASI              | Tidak Terhad    |
| ABSTRAK                  | tiada           |
| SAIZ                     | 15KB            |
| TAHUN TERIMA             | 2024            |
| RUJUKAN INVENTORI        | abc             |
| APLIKASI                 | sistem          |

Rajah 14: Perincian Senarai Inventori Data

Rajah 15 menyenaraikan hasil carian data yang telah selesai diproses (carian mengikut Nama Data dan Agensi Pembekal). Klik pada ikon **Download PDF** untuk fungsi download atau mencetak. Contoh adalah seperti di Rajah 16. Pengguna boleh membuat carian berdasarkan "Nama Data" dan "Agensi Pembekal" sahaja.

| Senar | <b>ai Inventori Data IDS</b><br>1 berdasarkan Nama Data & Agansi Pembekal |                                               |          |                 | Dov ئ                    | vnload PDF |
|-------|---------------------------------------------------------------------------|-----------------------------------------------|----------|-----------------|--------------------------|------------|
| ٩     | Masukkan maklumat carian dan klik enter                                   |                                               |          |                 | Data sehingg             | 04-07-2024 |
| NO.   | NAMA DATA                                                                 | AGENSI PEMBEKAL                               | APLIKASI | TAHUN<br>TERIMA | TAHUN KEMAS KINI<br>DATA | PAPAR      |
| 1     | Stesen LRT,KT< MRT, ERL, KTM Komuter, KTM ETS dan KTM<br>Antarabandar     | Suruhanjaya Pengangkutan Awam Darat<br>(SPAD) | GDC      | 2024            | 2024                     | •          |
| 2     | Data Terminal Pengangkutan Awam Darat 2013                                | Suruhanjaya Pengangkutan Awam Darat<br>(SPAD) | MyGDI    | 2013            | 2013                     |            |
| 3     | Data Rangkaian Rel Sedia Ada 2013                                         | Suruhanjaya Pengangkutan Awam Darat<br>(SPAD) | MyGDI    | 2013            | 2013                     |            |
| 4     | Data Rangkaian Rel Cadangan                                               | Suruhanjaya Pengangkutan Awam Darat<br>(SPAD) | MyGDI    | 2013            | 2013                     |            |

Rajah 15: Carian Senarai Inventori Data

|       | ⊕ spsd-dev.n                                                          | QI                                            | < @ ± ⊜ ·                        |      |                     |  |                                |
|-------|-----------------------------------------------------------------------|-----------------------------------------------|----------------------------------|------|---------------------|--|--------------------------------|
| enara | i Inventori Data IDS                                                  |                                               |                                  |      |                     |  |                                |
| No.   | Nama Data Agensi Pembekal                                             |                                               | . Nama Data Agensi Pembekal Apli |      | Aplikasi Tal<br>Ter |  | Tahun<br>Kemas<br>Kini<br>Data |
| 1     | Stesen LRT,KT< MRT, ERL, KTM Komuter, KTM<br>ETS dan KTM Antarabandar | Suruhanjaya Pengangkutan Awam Darat<br>(SPAD) | GDC                              | 2024 | 2024                |  |                                |
| 2     | Data Terminal Pengangkutan Awam Darat 2013                            | Suruhanjaya Pengangkutan Awam Darat<br>(SPAD) | MyGDI                            | 2013 | 2013                |  |                                |
| 3     | Data Rangkaian Rel Sedia Ada 2013                                     | Suruhanjaya Pengangkutan Awam Darat<br>(SPAD) | MyGDI                            | 2013 | 2013                |  |                                |
| 4     | Data Rangkaian Rel Cadangan                                           | Suruhanjaya Pengangkutan Awam Darat<br>(SPAD) | MyGDI                            | 2013 | 2013                |  |                                |

Rajah 16:Download PDF hasil carian

Rajah 17 menyenaraikan data yang telah selesai diproses (status publish). Klik pada ikon **Papar** untuk melihat perincian data. Contoh adalah seperti di Rajah 18.

| SPSD  |       |                                  |                                                  |                            |          |                            |                      |                     |                       |           |
|-------|-------|----------------------------------|--------------------------------------------------|----------------------------|----------|----------------------------|----------------------|---------------------|-----------------------|-----------|
| ,<br> |       |                                  |                                                  |                            |          |                            |                      |                     | Ani Khairiah Bint     | i Arudin  |
|       |       |                                  | 200                                              |                            |          |                            |                      |                     | .t. Do                | voload Pf |
|       | Sena  | ai inventori Data Si             | 250                                              |                            |          |                            |                      |                     |                       |           |
|       | Caria | n berdasarkan Nama Da            | ta & Agensi Pembekal                             |                            |          |                            |                      |                     |                       |           |
|       | ٩     | Masukkan maklumat carian         | dan klik enter                                   |                            |          |                            |                      |                     |                       |           |
|       |       |                                  |                                                  |                            |          |                            |                      | Hanya data berstat  | us selesai sahaja aka | n dipapar |
|       | NO.   | NOMBOR RUJUKAN<br>PENGEMASKINIAN | NAMA DATA                                        | AGENSI PEMBEKAL            | APLIKASI | TAHUN<br>KEMASKINI<br>DATA | KEPERLUAN<br>HEBAHAN | MAKLUMAT<br>HEBAHAN | TARIKH<br>HEBAHAN     | PAPAR     |
|       | 1     | 202407001-01                     | Test                                             | Pusat Geospatial<br>Negara | G4NRE    | 2024                       | Ya                   |                     | 23/09/2024            |           |
|       | 2     | 202407002-01                     | Data Sempadan<br>Pentadbiran Tanah<br>Tahun 2024 | Pusat Geospatial<br>Negara | PDNG     | 2023                       | Tidak                |                     | 04/07/2024            |           |
|       | 3     | 202407007-01                     | Data jalan selangor                              | Pusat Geospatial<br>Negara | MyGDI    | 2047                       | Ya                   | 1/2024              | 04/07/2024            |           |
|       | 4     | 202407007-02                     | Data jalan kelantan                              | Pusat Geospatial<br>Negara | MyGDI    | 2047                       | Ya                   | 1/2024              | 04/07/2024            |           |
|       |       |                                  |                                                  |                            |          |                            |                      |                     |                       |           |

Rajah 17:Senarai Inventori

| Papar Perincian Data SPSD |                                                 |
|---------------------------|-------------------------------------------------|
| JABATAN / AGENSI          | Pusat Geospatial Negara                         |
| NAMA PRODUK               | Data jalan selangor                             |
| TARIKH HEBAHAN            | 04/07/2024                                      |
| FORMAT                    | Shapefile (*shp)                                |
| SISTEM KOORDINAT          | GDM2000 MRSO                                    |
| JENIS                     | Vektor                                          |
| GEOMETRI                  | Line                                            |
| KATEGORI                  | Transportation                                  |
| POLISI PERKONGSIAN        | 028, 020                                        |
| ABSTRAK                   | Data Jalan Raya Semenanjung Malaysia Tahun 2047 |
| SAIZ                      | 120mb                                           |
| TAHUN KEMASKINI DATA      | 2047                                            |
| RUJUKAN INVENTORI         | tiada kaitan                                    |
| APLIKASI                  | MyQDI                                           |

Rajah 18: Perincian Senarai Inventori

#### 4.4.2. Laporan

Rajah 19 dan Rajah 20 memaparkan statistik penerimaan data yang di migrasi dari IDS. Manakala Rajah 21 memaparkan statistik penerimaan data **yang telah selesai diproses**.

| SPSD                                                       |                                         |                      |                          | Ani Khairiah Binti Arudin |
|------------------------------------------------------------|-----------------------------------------|----------------------|--------------------------|---------------------------|
| SENARA INVENTORI                                           | Statistik Data IDS Mengikut Tahun       |                      |                          | ی Download F              |
| 🚯 Inventori Data SPSD                                      |                                         |                      |                          | Data sehingga 04-07-      |
| STATISTIK PENERIMAAN DATA                                  | Senarai APD dan Tahun                   |                      |                          |                           |
| 🚡 Data IDS 🗸 🗸                                             | NO. AGENSI PEMBEKAL                     | TAHON TERIMA         | TAHUN KEMAS KINI<br>DAYA | JUMLAH DATA               |
| <ul> <li>Mengikut Tahun</li> <li>Mengikut Jenis</li> </ul> | 1 Agensi Angkasa Negara (ANGKASA)       | 2013 : 1<br>2015 : 1 | 2013:1<br>2014:1         | 2                         |
| <ul> <li>Mengikut Kategori</li> </ul>                      | 2 Agensi Pengangkutan Darat (APAD)      | 2024:1               | 2024:1                   | 3.                        |
| Data SPSD >                                                | 3 Agensi Remote Sensing Malaysia (ARSM) | 2016:2               | 2016:2                   | 2                         |
|                                                            | 4 APM                                   | 2024:1               | 2024:1                   | 1                         |

Rajah 19: Statistik Penerimaan Data

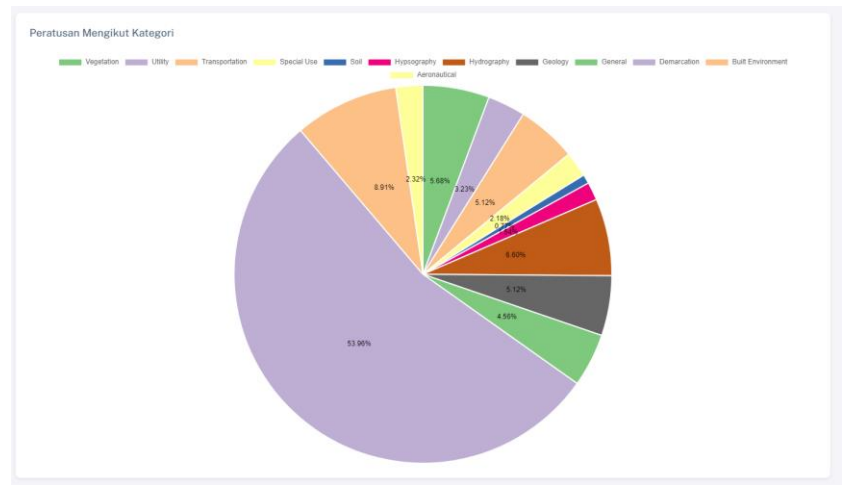

Rajah 20: Contoh Pie Chart Peratusan Mengikut Kategori

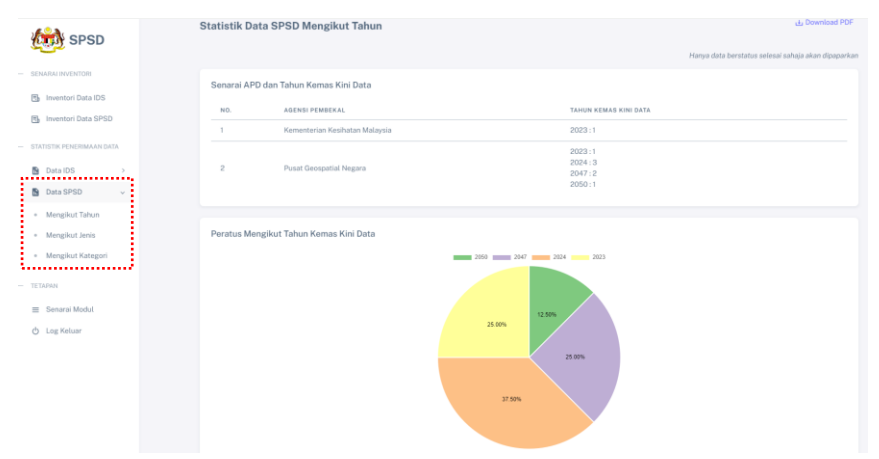

Rajah 21: Statistik penerimaan data yang telah selesai publish

Statistik penerimaan data IDS dan SPSD akan dipaparkan dalam bentuk senarai dan *pie chart* seperti di Rajah 22. Statistik tersebut dijana mengikut tahun, jenis dan kategori seperti di Rajah 23.

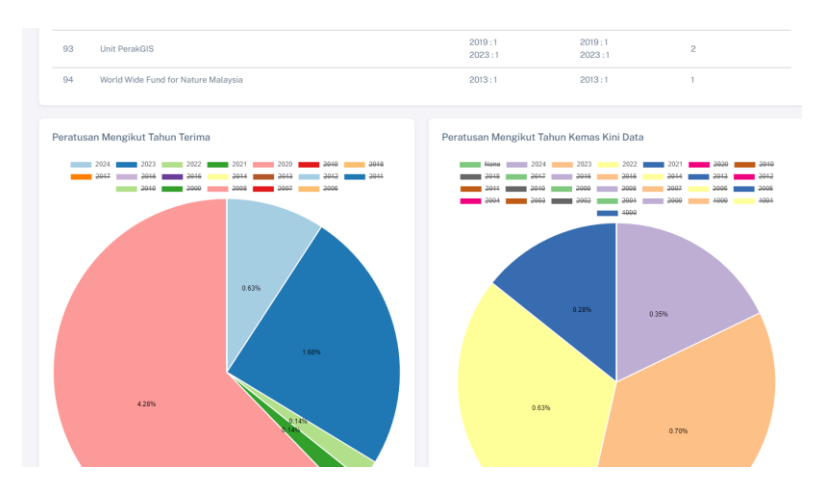

Rajah 22: Keratan statistik penerimaan data dalam bentuk senarai dan pie chart

| - ST/ | ATISTIK PENERIMAAN DA | TA |  |
|-------|-----------------------|----|--|
|       | Data IDS              | ~  |  |
| ٠     | Mengikut Tahun        |    |  |
| ٠     | Mengikut Jenis        |    |  |
| •     | Mengikut Kategori     |    |  |
|       | Data SPSD             | ~  |  |
| ٠     | Mengikut Tahun        |    |  |
| •     | Mengikut Jenis        |    |  |
| •     | Mengikut Kategori     |    |  |

Rajah 23: Paparan pautan bagi statistik penerimaan data

#### 4.5. Modul Serahan

Modul Serahan membolehkan APD membuat serahan data, menyemak status serahan data dan melihat jumlah serahan data berdasarkan kementerian. APD perlu klik pada ikon serahan seperti di Rajah 24 untuk masuk ke modul serahan. Modul serahan terdiri daripada dashboard dan fungsi serahan.

|             | <b>≪</b><br>Serahan |
|-------------|---------------------|
| aiah 21. Ik | on Serahan          |

# 4.5.1. Dashboard Serahan

Skrin seperti di Rajah 25 akan dipaparkan sebaik sahaja ikon seperti Rajah 24 di klik. APD boleh melihat status serahan data, memuat turun data atau surat rujukan, memuat turun borang serahan data, mengemaskini data dan menghapuskan data. Selain itu, APD juga boleh melihat jumlah serahan data agensi masing-masing. Jumlah serahan data agensi merupakan data yang telah di publish, manakala senarai serahan data hanya akan memaparkan data yang diserahkan oleh pengguna tersebut sahaja.

| Seni<br>80.<br>1 | NO. HUJUKAN<br>BERAHAN<br>20231128006 | NAMA DATA                                                                                        | ABSTRAK                                                                                                    | TANUN                                                                                                    |                                                                                                    |                                                                                                    | CATATAN                                                                                                    | MUAT TURUN DATA                                                                                                    |                                                                                                    |
|------------------|---------------------------------------|--------------------------------------------------------------------------------------------------|----------------------------------------------------------------------------------------------------|----------------------------------------------------------------------------------------------------|----------------------------------------------------------------------------------------------------|----------------------------------------------------------------------------------------------------|----------------------------------------------------------------------------------------------------|----------------------------------------------------------------------------------------------------|----------------------------------------------------------------------------------------------------|
| жа.<br>1         | NO. BUJERAN<br>SERAHAN<br>20231128006 | NAMA DATA                                                                                        | ABSTRAK                                                                                                    | TANUN                                                                                                    |                                                                                                    |                                                                                                    | CATATAN                                                                                                    | MUAT TURUN DATA                                                                                                    |                                                                                                    |
| 1                | 20231128006                           | Tabaran Kitab di                                                                                 |                                                                                                    |                                                                                                    | KATEGORY                                                                                                    | STATUS                                                                                                    | SEMULA                                                                                                    | PAUTAN WME/WTS                                                                                                    | TINDAKAN                                                                                                    |
|                  |                                       | Putrajaya                                                                                        | Taburan Klinik di<br>Putrajaya bagi<br>tahun 2023                                                                                                    | 2023                                                                                                    | Soil                                                                                                    | TELAN DOMANTAR                                                                                                    | Tidak<br>berkaitan                                                                                                    | e1D                                                                                                    | 0                                                                                                    |
| e                | 20231128002                           | Lokasi Klinik<br>Kerajaan di<br>Mataysia                                                         | Lokasi Klimik<br>Kerajaan di<br>Malaysia                                                                                                    | 2023                                                                                                    | Built Environment .<br>Special Use                                                                                                    | TELAH DIHANTAN                                                                                                    | Tidak<br>berkaitan                                                                                                    | 81010                                                                                                    | a                                                                                                    |
| 3                | 20231129001                           | Lokasi Klinik<br>Kesihatan<br>Kerajaan Di<br>Malaysia                                            | Klinik Kesihatan<br>Kerajaan                                                                                                    | 2023                                                                                                    | Built Environment                                                                                                    | TELAH DOSANTAR                                                                                                    | Tafok<br>berkaitan                                                                                                    | 01010                                                                                                    | 8                                                                                                    |
|                  | 20231026001                           | test                                                                                             | test                                                                                                    | 2023                                                                                                    | Aeronautical .<br>Demarcation ,<br>Transportation ,<br>Special Use                                                                                                    | DRAF                                                                                                    | Tidak<br>berkaitan                                                                                                    | 01010                                                                                                    | 88                                                                                                    |
| 5                | 20231025001                           | data testing.                                                                                    | data testing                                                                                                    | 2023                                                                                                    | Generation                                                                                                    | PERMIT                                                                                                    | Tidak<br>berkaitan                                                                                                    | 810                                                                                                    | 0                                                                                                    |
|                  |                                       |                                                                                                  |                                                                                                    |                                                                                                    | * 🚺 2 - 5 - 4 - 4                                                                                                    |                                                                                                    |                                                                                                    |                                                                                                    |                                                                                                    |
| Sera<br>Seki     | ihan Data Mengik<br>tar dan Perubaha  | ut Kategori bagi Ke<br>In Iklim Malaysia                                                         | menterian Sumbe                                                                                                    | r Asli, Alar                                                                                                    | n Map                                                                                                    | ain)                                                                                                    |                                                                                                    |                                                                                                    |                                                                                                    |
| NG               | . KATE                                | 0081                                                                                             | 20M                                                                                                    | AH                                                                                                    |                                                                                                    |                                                                                                    |                                                                                                    |                                                                                                    |                                                                                                    |
| 1                | Aero                                  | nautical                                                                                         | 0                                                                                                    |                                                                                                    |                                                                                                    |                                                                                                    |                                                                                                    |                                                                                                    |                                                                                                    |
|                  | 3<br>4<br>5<br>Serki<br>1<br>2        | 3 2023108001<br>4 2023008001<br>5 202380501<br>Sekted data Mengala<br>No. 4444<br>1 Ann<br>1 Ann | Biological Control         Laborat Kindea<br>Kindeane<br>Medicane           4         2023/02000         Herit           5         2023/02000         deal heritopic           5         2023/02000         deal heritopic           5         2023/02000         deal heritopic           5         2023/02000         deal heritopic           5         2023/02000         deal heritopic           5         2023/02000         deal heritopic           5         2023/02000         deal heritopic           6         2023/02000         deal heritopic           6         2023/02000         deal heritopic           7         Accouncilarit         deal heritopic           1         Accouncilarit         deal heritopic | 3         2023100001         Status Utilità<br>Ministrati<br>Militario         Status Utilità<br>Militario           4         2023020001         test         set           5         2023020001         test         set           5         2023020001         test         set           5         2023020001         test         set           5         2023020001         test         set           5         2023020001         test         set           5         2023020001         test         set           5         2023020001         test         set           5         2023020001         test         set           5         2023020001         test         set           5         2023020001         test         set           6         2023020001         test         set           7         Artestorin         set         set           1         Artestorin         1         set | 3         2023103000         Kohan Kinke<br>Menjami<br>Menjami<br>Menj | 3         202310000         Kulast Kink<br>Matyon         Kink Kink         2023         Built Converse           4         20230000         ten         ten         2023         Second Col,<br>Second Col,<br>Seco | 3         202311000         Linken Urikk<br>Millions         Dirik Kalbilitäti<br>Kalbins         Dirik Kalbilitäti<br>Kalbins         Dirik Kalbilitäti<br>Kalbins         Dirik Kalbilitäti<br>Kalbins         Dirik Kalbilitäti<br>Kalbins         Dirik Kalbilitäti<br>Kalbins         Dirik Kalbilitäti<br>Kalbins         Dirik Kalbins         Manne<br>Kalbins         Dirik Kalbins         Manne<br>Kalbins         Dirik Kalbins         Manne<br>Kalbins         Dirik Kalbins         Dirik Kalbins <thdirik kalbins<="" th="">         Dirik Kalbins</thdirik> | 3         202310000         Mainstead<br>Margins         Static Activities<br>Services         Dot         Built Convenuent<br>Services         Telds<br>Services           4         2023102000         net         net         1020         Services         Telds<br>Services         Telds<br>Services | 3         202310000         Main Units<br>Service         Main Units<br>Service         < |

Rajah 25: Skrin dashboard modul serahan

Perincian status bagi dashboard serahan adalah seperti di Jadual 2.

| Status           | Keterangan                                          |  |  |  |  |  |  |  |
|------------------|-----------------------------------------------------|--|--|--|--|--|--|--|
| Draf             | Borang serahan belum dihantar, masih boleh          |  |  |  |  |  |  |  |
|                  | dikemaskini dan boleh dihapuskan oleh APD.          |  |  |  |  |  |  |  |
| Telah dihantar   | Borang Serahan telah dihantar oleh APD.             |  |  |  |  |  |  |  |
| Perlu Pembetulan | Borang Serahan telah disemak oleh PGN dan           |  |  |  |  |  |  |  |
|                  | memerlukan pembetulan daripada APD.                 |  |  |  |  |  |  |  |
| Sedang di proses | Borang Serahan telah disemak oleh PGN dan sedang    |  |  |  |  |  |  |  |
|                  | di proses.                                          |  |  |  |  |  |  |  |
| Publish          | Borang Serahan telah selesai di proses dan telah di |  |  |  |  |  |  |  |
|                  | buat hebahan.                                       |  |  |  |  |  |  |  |

Jadual 2: Perincian Status Dashboard Serahan

Skrin seperti di Rajah 26 akan dipaparkan sebaik sahaja menu serahan di klik. APD perlu melengkapkan borang serahan ini untuk menghantar data kepada PGN.

| BPSD                    |                                                      | Altro Aqilah |
|-------------------------|------------------------------------------------------|--------------|
| Dashboard<br>Serahan Se | erahan                                               |              |
| Senarai Modul           | Maklumat Data                                        |              |
| Log Keluar              | <ul> <li>KEMENTERIAN/ JABATAN/<br/>AGENSI</li> </ul> |              |
|                         | CUSTODIAN                                            |              |
|                         | NAMA DATA                                            |              |
|                         | * ABSTRAK                                            |              |
|                         |                                                      |              |
|                         | <ul> <li>TAHUN KEMASKINI DATA</li> </ul>             |              |
|                         | FORMAT DATA                                          |              |
|                         | PAUTAN WMS / WFS                                     |              |

Rajah 26: Skrin borang serahan

APD boleh menyimpan data untuk dikemaskini kemudian menggunakan butang Simpan atau terus menghantar data kepada PGN dengan mengguna butang Hantar. Contoh paparan adalah seperti di Rajah 27.

| — TETAPAN     | HARQA DATA                                                     |                                 |
|---------------|----------------------------------------------------------------|---------------------------------|
| Senarai Modul |                                                                |                                 |
| 👌 Log Keluar  | Muat Naik Surat Kelulusan                                      | * Muat Naik Data                |
|               | Choose File No file chosen                                     | Choose File No file chosen      |
|               | * Jenis                                                        | * Geometri                      |
|               | Vektor Raster Document Map Service                             | Line Point Polygon Dimage Diada |
|               | * Kategori                                                     |                                 |
|               | Aeronautical     Built Environment     Geology     Hydrography | Demarcation     Hypsography     |
|               | Soil Transportation                                            | Cutifity                        |
|               | Simple Hartz                                                   |                                 |

Rajah 27: Fungsi Simpan dan Hantar pada borang serahan

#### 4.6. Modul Semakan

Modul Semakan mempunyai pelbagai fungsi seperti di Jadual 3. Pengguna PGN perlu klik pada ikon semakan seperti di Rajah 28 untuk masuk ke modul semakan.

| ~       |
|---------|
| Semakan |
|         |

# 4.6.1. Dashboard Semakan

Skrin seperti di Rajah 29 akan dipaparkan sebaik sahaja ikon seperti Rajah 28 di klik. Paparan dashboard semakan adalah sama bagi semua pengguna PGN. Perincian status bagi dashboard semakan adalah seperti di Jadual 3.

| SPSD          |        |                           |                               |                                                                         |                |                      |               |                                                                 |                            | Ani Khairia                    | h Binti Arudin   |
|---------------|--------|---------------------------|-------------------------------|-------------------------------------------------------------------------|----------------|----------------------|---------------|-----------------------------------------------------------------|----------------------------|--------------------------------|------------------|
| 🕒 Semakan     | Dashb  | oard                      |                               |                                                                         |                |                      |               |                                                                 |                            |                                |                  |
| TETAPAN       |        |                           |                               |                                                                         |                |                      |               |                                                                 |                            |                                |                  |
| Senarai Modul | Carian | berdasarkan a             | gensi atau tari               | kh serahan                                                              |                |                      |               |                                                                 |                            |                                |                  |
| 👌 Log Keluar  | Q 1    | Aasukkan agensi d         | lan klik enter untu           | k membuat carian                                                        |                |                      | Q. dd/mm/yy   | n                                                               |                            |                                | 🗖 cari           |
|               | Sena   | no.<br>RUJUKAN<br>SERAHAN | ta<br>Agensi                  | NAMA DATA                                                               | TARIKH         | KATEGORI             | STATUS        | MUAT TURUN<br>DATA /<br>SURAT<br>RUJUKAN /<br>PAUTAN<br>WMS/WFS | CETAK<br>BORANG<br>SERAHAN | CETAK BORANG<br>PENGEMASKINIAN | LOG<br>TRANSAKSI |
|               | 1      | 202409001                 | Pusat<br>Geospatial<br>Negara | Testing lepas<br>SPA                                                    | 23-09-<br>2024 | Built<br>Environment | KEMASKINI GDC | 0                                                               | 9                          | 8                              | #                |
|               | 2      | 202407014                 | Pusat<br>Geospatial<br>Negara | Test hantar -<br>Data<br>Sempadan<br>Pentadbiran<br>Tanah Tahun<br>2024 | 25-07-<br>2024 | Transportation       | MINIT TP      | 8                                                               | ð                          | 0                              | 7                |

Rajah 29: Skrin Dashboard Semakan

| Status           | Keterangan                                         |
|------------------|----------------------------------------------------|
| Minit TP         | Borang serahan telah diminitkan oleh TP (CPGP)     |
|                  | kepada KPP berkaitan.                              |
| Baru             | Borang serahan dari APD telah diterima dan belum   |
|                  | disemak.                                           |
| Perlu Pembetulan | Borang serahan dari APD telah disemak dan dihantar |
| APD              | semula kepada APD untuk pembetulan.                |
| Penugasan        | i. Borang Serahan dari APD telah disemak dan       |
|                  | ditugaskan kepada Geodata.                         |
|                  | ii. Geodata perlu menyediakan Borang Semakan -     |
|                  | Pengemaskinian Data berdasarkan borang             |
|                  | serahan daripada APD.                              |
|                  | iii. Borang Semakan - Pengemaskinian Data perlu    |
|                  | dikemaskini semula sekiranya tidak disahkan.       |
| Pengesahan KPP   | i. Borang Semakan - Pengemaskinian Data telah      |
|                  | diterima dari Geodata dan perlu di buat            |
|                  | pengesahan.                                        |
|                  | ii. Borang Semakan - Pengemaskinian GDC telah      |
|                  | diterima dari Geodata dan perlu di buat            |
|                  | pengesahan.                                        |
| Kemaskini GDC    | i. Borang Semakan - Pengemaskinian Data telah      |
|                  | disahkan.                                          |
|                  | ii. SDE Geodata perlu mengemaskini Borang          |
|                  | Semakan - Pengemaskini GDC.                        |
|                  | iii. Borang Semakan - Pengemaskinian GDC perlu     |
|                  | dikemaskini semula sekiranya tidak disahkan.       |
| Upload DB        | i. Borang Serahan dan Borang Semakan telah         |
|                  | selesai diproses dan disahkan.                     |
|                  | ii. CICT perlu membuat hebahan bagi data yang      |
|                  | telah selesai diproses.                            |
| Selesai          | Borang Serahan dan Borang Semakan telah selesai    |
|                  | diproses, disahkan dan dibuat hebahan.             |

#### Jadual 3: Perincian Status Dashbord Semakan

# 4.6.2. Semakan

Skrin seperti di Rajah 30 akan dipaparkan sebaik sahaja Menu Semakan di klik. Paparan menu semakan bergantung kepada peranan dan jawatan pengguna. Jadual 4 merupakan keterangan bagi menu semakan.

| Sub menu       | Peranan           | Jawatan       | Keterangan      |
|----------------|-------------------|---------------|-----------------|
| Senarai        | Terima notifikasi | Timbalan      | Timbalan        |
| Semakan Untuk  | serahan daripada  | Pengarah      | Pengarah        |
| Diminitkan     | APD               | (CPGP)        | (CPGP)          |
|                |                   |               | meminitkan      |
|                |                   |               | tugas kepada    |
|                |                   |               | KPP (Geodata)   |
|                |                   |               | berkaitan.      |
| Senarai        | Pengagihan tugas  | KPP (Geodata) | KPP (Geodata)   |
| Semakan        |                   |               | mengagihkan     |
| Serahan Data   |                   |               | tugas kepada    |
|                |                   |               | pegawai         |
|                |                   |               | berkaitan.      |
| Senarai        | Rekod borang      | Pegawai       | Pegawai mengisi |
| Penugasan      | pengemaskinian    | Seksyen       | borang          |
| Pengemaskinian |                   | Geodata       | pengemaskinian  |
| Data           |                   |               | data.           |
| Pengesahan     | Penyemakan        | KPP (Geodata) | KPP (Geodata)   |
| Pengemaskinian | borang            |               | mengesahkan     |
| Data           | pengemaskinian    |               | borang          |
|                |                   |               | pengemaskinian. |
| Kemaskini GDC  | Rekod             | Pegawai       | Pengawai        |
|                | Geodatabase       | Seksyen       | merekodkan      |
|                |                   | Geodata       | maklumat        |
|                |                   |               | Geodatabase.    |
| Pengesahan     | Pengesahan rekod  | KPP (Geodata) | KPP (Geodata)   |
| Pengemaskinian | Geodatabase       |               | mengesahkan     |
| GDC            |                   |               | rekod           |
|                |                   |               | Geodatabase.    |
| Hebahan        | Publisher         | Seksyen       | Publisher akan  |
|                |                   | Khidmat       | memilih untuk   |
|                |                   | Teknikal &    | membuat         |
|                |                   | Operasi, CICT | hebahan data    |
|                |                   |               | atau tidak      |
|                |                   |               | kepada warga    |
|                |                   |               | PGN.            |

#### Jadual 4: Perincian Status Semakan Mengikut Peranan

|                                  |                    |        |                           |                      |           | Sr Ro    | smartini binti Abd Rah | hman  |
|----------------------------------|--------------------|--------|---------------------------|----------------------|-----------|----------|------------------------|-------|
|                                  |                    |        |                           |                      |           |          |                        |       |
| Semakan                          |                    |        |                           |                      |           |          |                        |       |
|                                  |                    |        |                           |                      |           |          |                        |       |
| Senarai Semakan Ser              | ahan D             | ata    |                           |                      |           |          |                        |       |
| NO. NO. RUJUKAN SERAHAN AGENSI   | AGENSI             |        | NAMA DATA                 | TARIKH KATEGORI      |           | MINIT TP | STATUS PENU            | GASAN |
| 1 20231128003 Kementerian Kesiha | Kementerian Kesiha | tan    | Lokasi Klinik Kerajaan di | 28-11- Built Environ | ment ,    | mohon    | BARU 🖉                 |       |
| Mataysia                         | Malaysia           |        | Malaysia                  | 2023 Demarcation     | , Utility | semakan  |                        |       |
|                                  |                    |        |                           |                      |           |          |                        |       |
|                                  |                    |        |                           |                      |           |          |                        |       |
| Pengesahan Pengemaskinian Data   | n Data             |        |                           |                      |           |          |                        |       |
| NO. NO. RUJUKAN SERAHAN          |                    | AGENSI | NAMA DATA TAR             | KH KATEGORI          | PEMPROSES | STATUS   | PENGESAHAN             |       |
| Tiada rekot                      |                    |        |                           |                      |           |          |                        |       |
|                                  |                    |        |                           |                      |           |          |                        |       |
|                                  |                    |        |                           |                      |           |          |                        |       |
|                                  |                    |        |                           |                      |           |          |                        |       |
| Pengesahan Pengemaskinian GDC    | GDC                |        |                           |                      |           |          |                        |       |
| r ongesenen r ongenneennen op o  | 1000               |        |                           |                      |           |          |                        |       |
| NO. NO. RUJUKAN SERAHAN          | UN .               | AGENSI | NAMA DATA                 | ABSTRAK              | TARIKH    | STATUS   | PENGESAHAN             |       |
| Tiada rekod                      |                    |        |                           |                      |           |          |                        |       |
|                                  |                    |        |                           |                      |           |          |                        |       |
|                                  |                    |        |                           |                      |           |          |                        |       |

Rajah 30: Skrin Semakan

# 4.6.2.1. Senarai Semakan Untuk Diminitkan

Timbalan Pengarah (TP) (CPGP) akan menerima notifikasi emel serahan data dari APD. TP CPGP perlu log masuk ke dalam SPSD, masuk ke modul semakan dan klik menu semakan. Paparan seperti di

Rajah 31 boleh dilihat oleh TP CPGP. Klik 🧖 untuk minitkan tindakan.

| SPSD                                                      |                                                                 |                                                        |           |                      |          | Sr Muhammad        | Shamsuri bin Aziz |
|-----------------------------------------------------------|-----------------------------------------------------------------|--------------------------------------------------------|-----------|----------------------|----------|--------------------|-------------------|
| <ul> <li>O Dashboard</li> <li>Image: B Semakan</li> </ul> | Semakan                                                         |                                                        |           |                      |          |                    |                   |
| TETAPAN<br>E Senarai Modul                                | Senarai Semakan Untuk Diminitk                                  | tan                                                    |           |                      |          |                    |                   |
| 🖞 Log Keluar                                              | NO.         NO. RUJUKAN SERAHAN           1         20240104001 | AGENSI<br>Kementerian Sumber Asli dan Kelestarian Alam | NAMA DATA | TARIKH<br>04-01-2024 | KATEGORI | STATUS<br>MINIT TP | PENUGASAN         |
|                                                           |                                                                 |                                                        |           |                      |          |                    |                   |

Rajah 31: Skrin Senarai Semakan Untuk Diminitkan

Paparan seperti di Rajah 32 akan dipaparkan. TP CPGP perlu membuat pilihan KPP dan mengisi tindakan di ruang Catatan Minit. Klik butang Minit Kepada KPP untuk tindakan selanjutnya.

|                           | Sr Muhammad Shamsuri bin Aziz |
|---------------------------|-------------------------------|
|                           |                               |
| nakan / Minit kepada KPP  |                               |
| sklumat serahan           | >                             |
|                           |                               |
|                           |                               |
| linit kepada KPP          |                               |
| PP TERLIBAT*              |                               |
| rosmartini@nrecc.gov.my   |                               |
| muhd.yusri@nrecc.gov.my   |                               |
| melurputih.1987@gmail.com |                               |
| anLarudin@nrecc.gov.my    |                               |
| ATATAN MINIT*             |                               |
|                           |                               |
|                           |                               |
|                           |                               |
|                           |                               |
|                           |                               |
|                           |                               |
|                           |                               |
|                           |                               |
|                           | 4                             |
|                           |                               |
| Minit kepada KPP          |                               |

Rajah 32: Skrin Minit Kepada KPP

# 4.6.2.2. Senarai Semakan Serahan Data

Paparan seperti di Rajah 33 boleh dilihat oleh KPP Geodata. Klik untuk menghantar notis pembetulan atau membuat pengesahan dan agihan tugas.

|            |                           |                                                 |                   |                        |                |                       |                         |                     |                        | Sr Rosmartini bin | ti Abd Rahman |
|------------|---------------------------|-------------------------------------------------|-------------------|------------------------|----------------|-----------------------|-------------------------|---------------------|------------------------|-------------------|---------------|
|            |                           |                                                 |                   |                        |                |                       |                         |                     |                        |                   |               |
| Sen        | makan                     |                                                 |                   |                        |                |                       |                         |                     |                        |                   |               |
| S          | Senarai Semakan Serahan D | Pata                                            |                   |                        |                |                       |                         |                     |                        |                   |               |
| NO         | 0. NO. RUJUKAN SERAHAN    | AGENSI                                          |                   | NAMA DATA              | A              | TARIKH                | KATEGORI                | MIN                 | IT TP                  | STATUS            | PENUGASAN     |
| 2024010400 | 1                         | Kementerian Sumber Asli dan<br>Kelestarian Alam |                   | Ladang<br>Nanas        |                | 04-01-<br>2024        | Vegetation              | moh<br>sela         | on tindakan<br>njutnya | BARU              | 2             |
|            |                           |                                                 |                   |                        |                |                       |                         |                     |                        |                   |               |
|            |                           |                                                 |                   |                        |                |                       |                         |                     |                        |                   |               |
| 5          | ngesahan Pengemaskinia    | in Data                                         |                   |                        |                |                       |                         |                     |                        |                   |               |
|            | NO. RUJUKAN<br>SERAHAN    | AGENSI                                          | DAT               | MA<br>FA               | TARIKH         | KA                    | EGORI                   | PEMPR               | DSES                   | STATUS            | PENGESAHAN    |
| 20231      | 229002                    | Kementerian Sumber Asli dan<br>Kelestarian Alam | ×                 |                        | 29-12-<br>2023 | Bul                   | lt<br>ironment          | 1. Səlir<br>Ibrahim | a Binti                | PENGESAHAN        | 8             |
|            |                           |                                                 |                   |                        |                |                       |                         |                     |                        |                   |               |
|            |                           |                                                 |                   |                        |                |                       |                         |                     |                        |                   |               |
| engesał    | an Pengemaskinia          | in GDC                                          |                   |                        |                |                       |                         |                     |                        |                   |               |
| N<br>SI    | D. RUJUKAN<br>ERAHAN      | AGENSI                                          | NAMA              | DATA                   |                | ABSTRAM               |                         |                     | TARIKH                 | STATUS            | PENGESAHAN    |
| 202401030  | 01                        | Kementerian Sumber Asli dan<br>Kelestarian Alam | Jalinan<br>Selang | n Sungai<br>gor (Test) |                | Jalinan S<br>2024 (Te | ungai Selangor 2<br>st) | 021-                | 03-01-<br>2024         | PENGESAHAN        | 2             |
|            |                           |                                                 |                   |                        |                |                       |                         |                     |                        |                   |               |

Rajah 33: Skrin Semakan / Senarai Semakan Serahan Data

Rajah 34 akan dipaparkan. KPP Geodata perlu menyemak dan membuat Pengesahan Penerimaan Data.

Sekiranya terdapat keperluan untuk pembetulan, KPP Geodata perlu membuat catatan di ruangan Catatan Pembetulan dan klik butang Hantar. APD akan menerima kembali data untuk tindakan pembetulan.

| Semakan / Pengagihan Tugasan                                                                                                    |    |
|----------------------------------------------------------------------------------------------------|----|
| Maklumat serahan                                                                                                    | >  |
|                                                                                                    |    |
|                                                                                                    |    |
| Pengesahan Penerimaan Data                                                                                                    |    |
| Bata memerlukan pembetulan dan diserahkan semula kepada agensi. O Saya dengan ini mengesahkan telah menerima data seperti yang dinyatakan pada ruangan maklumat serahan. |    |
| Serahan Semula ke Agensi                                                                                                    |    |
| CATATAN PEMBETULAN*                                                                                                    |    |
|                                                                                                    |    |
|                                                                                                    |    |
|                                                                                                    |    |
|                                                                                                    |    |
|                                                                                                    | li |
| Hantar                                                                                                    |    |

Rajah 34: Skrin Pengagihan Tugasan

Sekiranya tiada pembetulan, KPP Geodata perlu membuat agihan tugas seperti di Rajah 35 serta catatan tindakan di ruangan Catatan Serahan. Klik butang Agihan Tugas dan pegawai yang dipilih akan menerima data yang dihantar.

| Pengesahan Penerimaan Data<br>O Data memerlukan pembetulan dan diserahkan semula kepada agensi.<br>© Saya dengan ini mengesahkan telah menerima data seperti yang dinyatakan pada ruangan maklumat serahan. |
|----------------------------------------------------------------------------------------------------|
| Agihan Tugas                                                                                                    |
| NAMA PEGAWAI*  Salina@nrecc.gov.my  murdinah@nrecc.gov.my  CATATAN SERAHAN*                                                                                                    |
| P. Salina, mohon tindakan                                                                                                    |
|                                                                                                    |
| Agihan Tugas                                                                                                    |

Rajah 35: Skrin Pengesahan Penerimaan Data

# 4.6.2.3. Senarai Penugasan Pengemaskinian Data

Paparan seperti di Rajah 36 boleh dilihat oleh Pegawai Geodata. Klik

untuk menambah atau mengemaskini Borang Pengemaskinian.

|       |                        |                                                 |                                   |                |             | Sr Murdinah bint | i Abdul Rahim |
|-------|------------------------|-------------------------------------------------|-----------------------------------|----------------|-------------|------------------|---------------|
| Semal | kan                    |                                                 |                                   |                |             |                  |               |
| Sena  | irai Penugasan Pengem  | askinian Data                                   |                                   |                |             |                  |               |
| NO.   | NO. RUJUKAN<br>SERAHAN | AGENSI                                          | NAMA DATA                         | TARIKH         | KATEGORI    | STATUS           | PENUGASAN     |
| 1     | 20240103001            | Kementerian Sumber Asli dan Kelestarian<br>Alam | Jalinan Sungai Selangor<br>(Test) | 03-01-<br>2024 | Hypsography | PENUGASAN        | Ø             |
|       |                        |                                                 |                                   |                |             |                  |               |

Rajah 36: Skrin Senarai Penugasan Pengemaskinian Data

Klik <sup>• Tambah Pengemaskinian Data</sup> atau klik <sup>III</sup> untuk mengemaskini Pengemaskinian Data seperti Rajah 37. Rajah 38 memaparkan Skrin Borang Pengemaskinian Data.

| Semakan / Proses Pengemaskinian Data |                                                            |                                                                               |                                                  |                                                           |                                                                                                    |                           |                                |          |  |
|--------------------------------------|------------------------------------------------------------|-------------------------------------------------------------------------------|--------------------------------------------------|-----------------------------------------------------------|----------------------------------------------------------------------------------------------------|---------------------------|--------------------------------|----------|--|
| Maklu                                | mat serahan                                                |                                                                               |                                                  |                                                           |                                                                                                    |                           |                                | >        |  |
|                                      |                                                            |                                                                               |                                                  |                                                           |                                                                                                    |                           |                                |          |  |
|                                      |                                                            |                                                                               |                                                  |                                                           |                                                                                                    |                           |                                |          |  |
| ⊕ Ta                                 | mbah Pengemaskinian I                                      | Data                                                                          |                                                  |                                                           |                                                                                                    |                           |                                |          |  |
| 1                                    |                                                            |                                                                               |                                                  |                                                           |                                                                                                    |                           |                                |          |  |
| BIL                                  | NO. RUJUKAN<br>SEMAKAN                                     | NAMA DATA                                                                     | KATEGORI                                         | SUB<br>Kategori                                           | FEATURE CODE &<br>FEATURE NAME                                                                               | APLIKASI                  | PEMATUHAN                      | TINDAKAN |  |
| BIL<br>1                             | NO. RUJUKAN<br>SEMAKAN<br>20230905001-01                   | NAMA DATA<br>Semakan Demo<br>Serahan Data 1                                   | KATEGORI<br>Aeronautical                         | SUB<br>KATEGORI<br>AB -<br>Aerodrome                      | FEATURE CODE &<br>FEATURE NAME<br>AA0020 - Limited<br>Activity Air Space                                     | APLIKASI<br>PDNG          | pematuhan<br>MS1756            | TINDAKAN |  |
| віL<br>1<br>2                        | NO. RUJUKAN<br>SEMAKAN<br>20230905001-01<br>20230905001-02 | NAMA DATA<br>Semakan Demo<br>Serahan Data 1<br>Semakan Demo<br>Serahan Data 2 | KATEGORI<br>Aeronautical<br>Built<br>Environment | SUB<br>KATEGORI<br>AB-<br>Aerodrome<br>BA-<br>Residential | FEATURE CODE &<br>FEATURE NAME<br>AA0020 - Limited<br>Activity Air Space<br>BA0010 - Residential<br>Building | aplikasi<br>PDNG<br>G4NRE | PEMATUHAN<br>MS1756<br>Kod UPI | TINDAKAN |  |

Rajah 37: Skrin Senarai Tambah Pengemaskinian Data

| NAMA DATA       | Semakan Demo Serahan Data 1       |
|-----------------|-----------------------------------|
|                 |                                   |
|                 |                                   |
|                 |                                   |
|                 |                                   |
|                 |                                   |
| KETERANGAN DATA | Semakan Demo Serahan Data 1       |
|                 |                                   |
|                 |                                   |
|                 |                                   |
|                 |                                   |
| KATEGORI        | Aeronautical                      |
| SUB KATEGORI    | AB-Aerodrome                      |
|                 |                                   |
| NAME            | AA0020-Limited Activity Air Space |
| APLIKASI        | PDNG                              |
| PEMATUHAN       | Sistem Rujukan kepada GDM 2000    |
|                 | G Kod UPI                         |
| CATATAN         | Tidak berkaitan                   |
|                 |                                   |

Rajah 38: Skrin Borang Pengemaskinian Data

# 4.6.2.4. Pengesahan Pengemaskinian Data

Paparan seperti di Rajah 39 boleh dilihat oleh KPP Geodata. Klik untuk membuat pengesahan pengemaskinan data.

| NO.  | NO. RUJUKAN SE         | RAHAN AGENSI                                    | NAMA DATA                         | TARIKH         | KATEGORI             | MINIT TP                            | STATUS     | PENUGASAN |
|------|------------------------|-------------------------------------------------|-----------------------------------|----------------|----------------------|-------------------------------------|------------|-----------|
| Tiad | da rekod               |                                                 |                                   |                |                      |                                     |            |           |
|      |                        |                                                 |                                   |                |                      |                                     |            |           |
|      |                        |                                                 |                                   |                |                      |                                     |            |           |
| Peng | gesahan Pengemas       | kinian Data                                     |                                   |                |                      |                                     |            |           |
| NO.  | NO. RUJUKAN<br>SERAHAN | AGENSI                                          | NAMA DATA                         | TARIKH         | KATEGORI             | PEMPROSES                           | STATUS     | PENGES    |
| 1    | 20240103001            | Kementerian Sumber Asli dan<br>Kelestarian Alam | Jalinan Sungai<br>Selangor (Test) | 03-01-<br>2024 | Hypsography          | 1. Sr Murdinah Binti<br>Abdul Rahim | PENGESAHAN | Ø         |
| 2    | 20231229002            | Kementerian Sumber Asli dan<br>Kelestarian Alam | ×                                 | 29-12-<br>2023 | Built<br>Environment | 1. Salina Binti Ibrahim             | PENGESAHAN | Ø         |
|      |                        |                                                 |                                   |                |                      |                                     |            |           |
|      |                        |                                                 |                                   |                |                      |                                     |            |           |
|      |                        |                                                 |                                   |                |                      |                                     |            |           |

Rajah 39: Skrin Senarai Pengesahan Pengemaskinian Data

KPP Geodata perlu membuat pengesahan bagi data yang berstatus

**belum disahkan**. Klik seperti di Rajah 40 dan paparan Pengesahan Pengemaskinian Data seperti di Rajah 41 akan dipaparkan. Isikan maklumat pengesahan dan klik butang Sah untuk mengesahkan data. Butang Hantar ke SDE hanya akan diaktifkan selepas semua data berstatus **Telah Disemak**. Klik butang Hantar ke SDE untuk tindakan selanjutnya.

| 1        |                |                         |                                |                                |                |
|----------|----------------|-------------------------|--------------------------------|--------------------------------|----------------|
|          | 20230905001-01 | Salina Binti<br>Ibrahim | Semakan Demo Serahan<br>Data 1 | Semakan Demo Serahan<br>Data 1 | TELAH DISEMAK  |
| 2        | 20230905001-02 | Salina Binti<br>Ibrahim | Semakan Demo Serahan<br>Data 2 | Semakan Demo Serahan<br>Data 2 | BELUM DISAHKAN |
|          |                |                         |                                |                                |                |
|          |                |                         |                                |                                |                |
| tar ke S | SDE            |                         |                                |                                |                |

Rajah 40: Skrin Proses Pengemaskinian Data

| Semakan / Pembetulan Pengemaskinian Data |            |
|------------------------------------------|------------|
| Maklumat serahan                         | >          |
|                                          |            |
| Bahagian A : Proses Pengemaskinian Data  | >          |
|                                          |            |
| Catatan Pembetulan                       | Pengesahan |
|                                          | Risebkapi  |
|                                          |            |
| Kemaskini Semula                         | Sah        |

Rajah 41: Skrin Pengesahan Pengemaskinian Data

# 4.6.2.5. Kemaskini GDC

Paparan seperti di Rajah 42 boleh dilihat oleh SDE Geodata. Klik untuk merekodkan maklumat GDC.

| NO. RUUKAN<br>NO. SERAHAN         AGENSI         NAMA DATA         TARIKH         KATEGORI         STATUS |           |
|----------------------------------------------------------------------------------------------------|-----------|
| NO. RUIUKAN AGENSI NAMA DATA TARIKH KATEGORI STATUS                                                       |           |
| Komostorian Derdognagan Delam Nagari dan Kas Sara — Tast data Lagulu — 15.00 - Spacial                    | PERINCIAN |
| 1 20230915006 Hidup Malaysia pembetulan 2023 Use KEMASKINI dada                                           | Ø         |

Rajah 42: Skrin Semakan SDE

Rajah 43 menunjukkan paparan senarai proses pengemaskinian GDC. Klik dan paparan seperti di Rajah 44 akan dipaparkan untuk merekodkan maklumat GDC. Lengkapkan maklumat GDC dan klik butang Simpan. Ikon dipaparkan sekiranya maklumat telah lengkap diisi. Selepas selesai proses pengemaskinian GDC, klik butang Hantar seperti di Rajah 43 untuk tindakan pengesahan oleh KPP Geodata.

| Proses | Pengemaskinian GD      | с                              |                                |                             |                            |                       |                |          |
|--------|------------------------|--------------------------------|--------------------------------|-----------------------------|----------------------------|-----------------------|----------------|----------|
| BIL    | NO. RUJUKAN<br>SEMAKAN | NAMA DATA                      | KETERANGAN DATA                | STATUS - GDC<br>DEVELOPMENT | STATUS - GDC<br>PRODUCTION | STATUS -<br>LAIN-LAIN | WEB<br>SERVICE | TINDAKAN |
| 1      | 20230905001-01         | Semakan Demo<br>Serahan Data 1 | Semakan Demo<br>Serahan Data 1 | Q                           | Q                          | Ø                     | Q              | Ø        |
| 2      | 20230905001-02         | Semakan Demo<br>Serahan Data 2 | Semakan Demo<br>Serahan Data 2 | Ø                           | Ø                          | Ø                     | ¢              | Ø        |
| Hanta  |                        |                                |                                |                             |                            |                       |                |          |

Rajah 43: Skrin Senarai Proses Pengemaskinian GDC

| мм.юруучуу   |  |
|--------------|--|
|              |  |
| MM/0D/YYYY   |  |
|              |  |
| MM/DD/YYYY D |  |
|              |  |
|              |  |
|              |  |

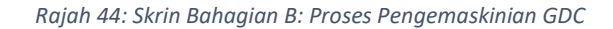

# 4.6.2.6. Pengesahan Pengemaskinian GDC

Paparan seperti di Rajah 45 boleh dilihat oleh KPP Geodata. Klik untuk membuat pengesahan pengemaskinian GDC.

| Peng | esahan Pengemas        | kinian GDC                                      |                                   |                                              |                |            |            |
|------|------------------------|-------------------------------------------------|-----------------------------------|----------------------------------------------|----------------|------------|------------|
| NO.  | NO. RUJUKAN<br>SERAHAN | AGENSI                                          | NAMA DATA                         | ABSTRAK                                      | TARIKH         | STATUS     | PENGESAHAN |
| 1    | 20240103001            | Kementerian Sumber Asli dan<br>Kelestarian Alam | Jalinan Sungai<br>Selangor (Test) | Jalinan Sungai Selangor 2021-<br>2024 (Test) | 03-01-<br>2024 | PENGESALAN | Ø          |

Rajah 45: Skrin Senarai Pengemaskinian GDC

KPP Geodata perlu membuat pengesahan bagi data yang berstatus

**Belum Disahkan**. Klik seperti di Rajah 46 dan paparan Pengesahan Pengemaskinian GDC seperti di Rajah 47 akan dipaparkan. Isikan maklumat pengesahan dan klik butang Sah untuk mengesahkan data. Butang Hantar ke Publisher hanya akan diaktifkan selepas semua data berstatus **Telah Disahkan KPP**. Klik butang Hantar ke Publisher untuk tindakan selanjutnya.

| BIL                  | NO. RUJUKAN SEMAKAN                                     | NAMA DATA                              | KETERANGAN DATA                      | STATUS                  | TINDAKAN |
|----------------------|---------------------------------------------------------|----------------------------------------|--------------------------------------|-------------------------|----------|
| 1                    | 20230905001-01                                          | Semakan Demo Serahan Data 1            | Semakan Demo Serahan Data 1          | TELAH DISAHKAN KPP      | Ø        |
| 2                    | 20230905001-02                                          | Semakan Demo Serahan Data 2            | Semakan Demo Serahan Data 2          | BELUM DISAHKAN          | ×        |
|                      |                                                         |                                        |                                      |                         |          |
|                      |                                                         |                                        |                                      |                         |          |
| ntar k               | e Publisher                                             |                                        |                                      |                         |          |
| utang l              | Hantar ke Publisher hanya akan                          | n diaktifkan selepas semua proses peng | emaskinian data berstatus "TELAH DIS | AHKAN KPP"              |          |
| lantar               | ke Publisher                                            |                                        |                                      |                         |          |
|                      |                                                         |                                        |                                      |                         |          |
|                      |                                                         |                                        |                                      |                         |          |
|                      | 1                                                       | Raiah 16. Skrin Senar                  | ni Penaesahan Penaei                 | maskinian GDC           |          |
|                      | I                                                       | Rajah 46: Skrin Senard                 | ai Pengesahan Penger                 | maskinian GDC           |          |
|                      | I                                                       | Rajah 46: Skrin Senard                 | ai Pengesahan Penger                 | maskinian GDC           |          |
| roses Pe             | J<br>angemaskinian Data                                 | Rajah 46: Skrin Senaro                 | ai Pengesahan Penger                 | maskinian GDC<br>,      |          |
| roses Pe             | )<br>engemaskinian Data                                 | Rajah 46: Skrin Senard                 | ai Pengesahan Penger                 | maskinian GDC<br>,      |          |
| roses Pe             | engemaskinian Data                                      | Rajah 46: Skrin Senard                 | ai Pengesahan Penger                 | maskinian GDC<br>,      |          |
| roses Pe             | ngemaskinian Data                                       | Rajah 46: Skrin Senaro                 | ai Pengesahan Penger                 | maskinian GDC           |          |
| roses Pe             | angemaskinian Data<br>angemaskinian GDC                 | Rajah 46: Skrin Senard                 | ai Pengesahan Penger                 | maskinian GDC<br>><br>> |          |
| roses Pe             | engemaskinian Data<br>angemaskinian GDC                 | Rajah 46: Skrin Senaro                 | ai Pengesahan Penger                 | maskinian GDC<br>><br>> |          |
| roses Pe             | engemaskinian Data<br>angemaskinian GDC                 | Rajah 46: Skrin Senard                 | ai Pengesahan Penger                 | maskinian GDC<br>><br>> |          |
| roses Pe             | angemaskinian Data<br>angemaskinian GDC                 | Rajah 46: Skrin Senard                 | ai Pengesahan Penger                 | maskinian GDC<br>><br>> |          |
| roses Pe<br>roses Pe | angemaskinian Data<br>angemaskinian GDC                 | Rajah 46: Skrin Senard                 | ai Pengesahan Penger                 | maskinian GDC<br>><br>> |          |
| roses Pe<br>roses Pe | engemaskinian Data<br>angemaskinian GDC                 | Rajah 46: Skrin Senard                 | ai Pengesahan Penger                 | maskinian GDC<br>><br>> |          |
| roses Pe<br>roses Pé | engemaskinian Data<br>angemaskinian GDC<br>n Pembetulan | Rajah 46: Skrin Senard                 | ai Pengesahan Penger                 | maskinian GDC<br>、<br>、 |          |
| roses Pe<br>roses Pe | ngemaskinian Data                                       | Rajah 46: Skrin Senard                 | ai Pengesahan Penger                 | maskinian GDC<br>><br>> |          |

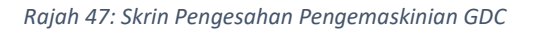

# 4.6.2.7. Hebahan

Paparan seperti di Rajah 48 boleh dilihat oleh Publisher. Klik <sup>III</sup> untuk membuat hebahan.

| SPSD         |   |       |                        |                                                                     |                                 |                                  | Ruzana binti Mo | ohamad Saad |
|--------------|---|-------|------------------------|---------------------------------------------------------------------|---------------------------------|----------------------------------|-----------------|-------------|
| Dashboard    | : | Semal | an                     |                                                                     |                                 |                                  |                 |             |
| TETAPAN      |   | Heba  | han                    |                                                                     |                                 |                                  |                 |             |
| 5 Log Keluar |   | NO.   | NO. RUJUKAN<br>SERAHAN | AGENSI                                                              | NAMA DATA                       | KETERANGAN DATA                  | STATUS          | TINDAK      |
|              |   | 1     | 20230915006            | Kementerian Perdagangan Dalam Negeri dan Kos Sara<br>Hidup Malaysia | Test data 1 perlu<br>pembetulan | Test data 1 perlu<br>pembetulari | UPLOAD DB       | 8           |
|              |   |       |                        |                                                                     |                                 |                                  |                 | •           |

Rajah 48: Skrin Semakan / Hebahan

Paparan seperti di Rajah 49 akan dipaparkan. Publisher perlu memasukkan maklumat hebahan dan klik butang Hantar untuk membuat hebahan. Emel seperti di Rajah 50 akan diterima oleh semua warga Pusat Geospatial Negara, manakala APD akan menerima emel makluman ketersediaan data seperti di Rajah 51 apabila butang hebahan ditekan.

| Ruzana binti Mohamar<br>akan / Hebahan<br>ng Maklumat Penerimaan Data<br>klumat Hebahan<br>penuan Hebahan<br>penuan Heba |                                                                                                    |                                                                                                    |                         |                  |
|----------------------------------------------------------------------------------------------------|----------------------------------------------------------------------------------------------------|----------------------------------------------------------------------------------------------------|-------------------------|------------------|
| akan / Hebahan  ing Makumat Penerimaan Data  ing Makumat Penerimaan Data  kumat Hebahan  percuush Hebahan  percuush Heba                                                                                                    |                                                                                                    |                                                                                                    | Ruzana I                | ointi Mohamad Sa |
| Ing Maklumat Penerimaan Data Ing Maklumat Penerimaan Data Klumat Hebahan Iperuan Hebahan Iperuan Hebahan Iperuan Hebahan Iperuan Hebahan Iperuan Hebahan Iperuan Hebahan Iperuan Hebahan Iperuan Hebahan Iperuan Hebahan Iperuan Hebahan Iperuan Hebahan Iperuan Hebahan Iperuan Hebahan Iperuan Hebahan Iperuan Hebahan Iperuan Hebahan Iperuan Hebahan Iperuan Iperuan Iperuan Iperu                                                                                                    | makan / <b>Hebahan</b>                                                                                                    |                                                                                                    |                         |                  |
| klumat Hebahan         speruuxii Hebahan         ya         Li MASURAA BULANDAN DAN TAHUM MENDUMAKAN FORMAT XXXXXXX (CONTOH: 012022) ATAU BIARKAN KOSONG SEKIRANTA TIDAK BOLEH DIKONGSI (KEPERLUM) HEBAHAN - TIDAK)         12/2023         el Hebahan         alamualaikum dan Selamat Sejahtera         n/Puan         aetanya menujuk kepada perkara tersebut seperi i di atas.         erama-sama ini disertakan Senaral Penerimaan Data Baharu BI.         Nama Data       Agensi Pendegangan Dalam Negeri dan Kos Sara Hidup Malaysia         Nama Data       Agensi Pendegangan Dalam Negeri dan Kos Sara Hidup Malaysia         Nurua boleh melayari Sistem Pengurusan Maklumat dan inventori Dataset (DS) di https://dx.mygeoportal.gov.my untuk maklumat fanjut.                                                                                                    | orang Maklumat Penerimaan Data                                                                                                    |                                                                                                    |                         |                  |
| klumat Hebahan       SPERLUAN HEBAHAAN       SPERLUAN HEBAHAAN       SPERL                                                                                                    |                                                                                                    |                                                                                                    |                         |                  |
| klumat Hebahan         speptiuwi Hebahan         Ya         Ya         La MASUKAN BILANGAN DAN TAHUN MENGGUMAKAN FORMAT XXXXXX (CONTOH: 0:0202) ATAU BIARKAN KOSONG SEKRANYA TIDAK BOLEH DIKONGSI (KEPERLUAN HEBAHAN + TIDAK)         12/2023         el Hebahan         alamualaikum dan Selamat Sejahtera         ni/Puan         acitanya menjuk kepada perkara tersebut seperti di atas.         erasma-sama ini disertakan Senaral Penerimaan Data Baharu BIL         Nama Data       Agensi Pembekal Data         Agensi Pembekala Data       Apelikasi         Tatu data I pertu pembetulan       Kementerian Perdigangan Datam Negeri dan Kos Sara Hidup Malaysia         MyGOS       2023                                                                                                    |                                                                                                    |                                                                                                    |                         |                  |
| ревециим неданым <sup>4</sup> Ya Ya La Makukwa BiLakkaan Dahi Tahlan Menkodukakan FomMaT XXXXXXX (CONTOH: 01/2022) ATAU BIABKAN KOSONG SEKRANYA TDAK BOLEH DIKONGSI (KEPERLUAN HEBAHAN - TDAK) IZ/2023 el Hebahan elamualaikum dan Selamat Sejahtera n/Puan acitanya menujuk kepada perkara tersebut seperti di atas. ersama-sama ini disertakan <b>Senaral Penerimaan Data Baharu Bil</b> , untuk makluman dan perhatian semua warga PGN. Nama Data Agensi Pembekal Data Kementerian Perdigangan Dalam Negeri dan Kos Sara Hidup Malaysia MyGOS 2023 N/Puan boleh melayari Sistem Pengurusan Maklumat dan inventori Dataset (DS) di https://ds.mygeoportal.gov.my untuk maklumat fanjut.                                                                                                    | aklumat Hebahan                                                                                                    |                                                                                                    |                         |                  |
| La MASURGAN BILANGAN DAN TAHUN MENGGUNAKAN FORMAT XXXXXXX (CONTOH: 0/2023) ATAU BILARKAN KOSONG SEKIRANYA TIDAK BOLEH DIKONGSI (REPERLUAN HEBAHAN = TIDAK) 12/2023  eI Hebahan alamualaikum dan Selamat Sejahtera n/Puan acitanya menjuk kepada perkara tersebut seperti di atas. erzama-zama ini disertakan Senaral Penerimaan Data Baharu Bil, untuk makluman dan perhatian semua warga PGN. Nama Data Agensi Pemerkal Data Kamenterian Perdigangan Dalam Negeri dan Kos Sara Hidup Malaysia My-GOS 2023 n/Puan boleh melayari Sistem Pengurusan Maklumat dan Inventori Dataset (DS) di https://ds.mggeoportal.gov.my untuk maklumat fanjut.                                                                                                    | KEPERLUAN HEBAHAN*                                                                                                    |                                                                                                    |                         |                  |
| el Hebahan<br>alamualaikum dan Selamat Sejahtera<br>ni/Puan<br>acitanya merujuk kepada perkara tersebut seperti di atas.<br>ersama-sama ini disertakan <b>Senarai Penerimaan Data Baharu Bil.</b> untuk makluman dan perhatian semua warga PGN.<br>Nama Data Agensi Pembekal Data Agensi Pembekal Data Aplikasi Tahun Data<br>Taet data I pertu pembetulan Kermenterian Perdagangan Datam Negeri dan Kos Sara Hidup Malaysia MyGOS 2023<br>ri/Puan boleh melayari Sistem Pengurusan Maklumat dan Inventori Dataset (DS) di https://ds.mygeoportal.gov.my untuk maklumat fanjut.                                                                                                    | SILA MASUKKAN BILANGAN DAN TAHUN MENGGUNAI                                                                                                    | KAN FORMAT XX/XXXX (CONTOH - 01/2023) ATAU BIARKAN KOSONG SEKIRANYA TIDAK BOLEH DIKONGSI (KEPE                                                                                                    | ERLUAN HEBAHAN = TIDAK) | Ť                |
| el Hebahan<br>alamualaikum dan Selamat Sejahtera<br>niPuan<br>acitanya merujuk kepada perkara tersebut seperti di atas.<br>ersama-sama ini disertakan <b>Senaral Penerimaan Data Baharu Bil.</b> untuk makluman dan perhatian semua warga PGN.<br>Nama Data Agensi Pembekal Data Aplikasi Tahun Data<br>Tast data I perlu pembetulan Kementerian Perdagangan Dalam Negeri dan Kos Sara Hidup Malaysia MyGOS 2023<br>niPuan boleh melayari Sistem Pengurusan Maklumat dan Inventori Dataset (IDS) di <i>https://ds.nygeoportal.gov.my untuk maklumat lanjut.</i>                                                                                                    | 12/2023                                                                                                    |                                                                                                    |                         |                  |
| el Hebahan<br>alamualaikum dan Selamat Sejahtera<br>n/Puan<br>acitanya menjuk kepada perkara tersebut seperti di atas.<br>ersama-sama ini disertakan <b>Senarai Penerimaan Data Baharu Bit.</b> untuk makluman dan perhatian semua warga PQN.<br>Nama Data Agensi Pembekal Data Agensi Pembekal Data<br>Test data 1 perlu pembetulan Kementerian Perdagangan Dalam Negeri dan Kos Sara Hidup Malaysia MyGOS 2023<br>n/Puen boleh melayari Sistem Pengurusan Maklumat dan Inventori Dataset (IDS) di https://ds.mygeoportal.gov.my untuk maklumat lanjut.                                                                                                    |                                                                                                    |                                                                                                    |                         |                  |
| el Hebahan<br>alamualaikum dan Selamat Sejahtera<br>n/Puan<br>acitanya menujuk kepada perkara tersebut seperti di atas.<br><br>mama bata Agensi Pembekal Data Agensi Pembekal Data<br>untuk makluman dan perhatian semua warga PGN.<br>                                                                                                    |                                                                                                    |                                                                                                    |                         |                  |
| alamualaikum dan Selamat Sejahtera<br>n/Puan<br>acitanya menujuk kepada perkara tersebut seperti di atas.<br>ersama-sama ini disertakan <b>Senarai Penerimaan Data Baharu Bil.</b> untuk makluman dan perhatian semua warga PGN.<br>Nama Data Agensi Pembekal Data Agensi Pembekal Data<br>Tast data 1 perlu pembetulan Karmenterian Perdagangan Dalam Negeri dan Kos Sara Hidup Malaysia MyGOS 2023                                                                                                    | mel Hebahan                                                                                                    |                                                                                                    |                         |                  |
| niPuan<br>aacitanya merujuk kepada perkara tersebut seperti di atas.<br>errama-sama ini disertakan <b>Senaral Penerimaan Data Baharu Bil.</b> untuk makluman dan perhatian semua warga PGN.<br>Nama Data Agensi Pembekel Data Agensi Pembekel Data<br>Test data 1 perlu pembetulan Kementerian Perdagangan Dalam Negeri dan Kos Sara Hidup Malaysia MyGOS 2023<br>n/Puan boleh melayari Sistem Pengurusan Maklumat dan Inventori Dataset (IDS) di <i>https://ds.nygeoprat.gov.my untuk maklumat lanjut.</i>                                                                                                    | ssalamualaikum dan Selamat Sejahtera                                                                                                    |                                                                                                    |                         |                  |
| aactanya menujuk kepada perkara tersebut seperti di atas.<br>ersama-sama ini disertakan <b>Senaral Penerimaan Data Baharu Bit</b> untuk makluman dan perhatian semua warga PGN.<br>Nama Data Agensi Pembekal Data Kementerian Perdagangan Dalam Negeri dan Kos Sara Hidup Malaysia Aglikasi Tahun Data<br>riPuan boleh melayari Sistem Pengurusan Maklumat dan Inventori Dataset (DS) di https://ds.nygeoportal.gov.my untuk maklumat lanjut.                                                                                                    | uan/Puan                                                                                                    |                                                                                                    |                         |                  |
| errama-sama ini disertakan Senaral Penerimaan Data Baharu Bituntuk makluman dan perhatian semua warga PGN.           Nama Data         Agensi Pembekal Data         Aplikasi         Tahun Data           Test data 1 perlu pembetulan         Kementerian Perdagangan Dalam Negeri dan Kos Sara Hidup Malaysia         MyGOS         2023           n/Puan boleh melayari Sistem Pengurusan Maklumat dan Inventori Dataset (DDS) di https://ds.mygeopertal.gov.my untuk maklumat lanjut.         Virtual di https://ds.mygeopertal.gov.my untuk maklumat lanjut.                                                                                                    | ukacitanya merujuk kepada perkara tersebut s                                                                                                    | seperti di atas.                                                                                                    |                         |                  |
| Nama Data         Agensi Pembekal Data         Aplikasi         Tahun Data           Test data 1 perlu pembetulan         Kementerian Perdagangan Dalam Negeri dan Kos Sara Hidup Malaysia         MyGOS         2023           ri/Puen boleh melayari Sistem Pengurusan Maklumat dan Inventori Dataset (IDS) di https://ds.mygeoprat.gov.my untuk maklumat lanjut.         Vital         2023                                                                                                    | Description of the state of the state of the | naan Data Baharu Bil untuk makluman dan perhatian semua warga PGN.                                                                                                    |                         |                  |
| Test data 1 pertu pembetulan Kementerian Perdagangan Dalam Negeri dan Kos Sara Hidup Malaysia MyGOS 2023<br>n/Puan boleh melayari Sistem Pengurusan Maklumat dan Inventori Dataset (IDS) di https://ds.mygeoportal.gov.my untuk maklumat lanjut.                                                                                                    | Bersama-sama ini disertakan Senarai Penerir.                                                                                                    |                                                                                                    | Aplikasi                | Tahun Data       |
| n/Puan boleh melayari Sistem Pengurusan Maklumat dan Inventori Dataset (IDS) di https://ids.mygeoportal.gov.my untuk maklumat lanjut.                                                                                                    | . Bersama-sama ini disertakan <b>Senarai Penerir</b><br>il Nama Data                                                                                                    | Agensi Pembekal Data                                                                                                    |                         |                  |
|                                                                                                    | Bersama-sama ini disertakan Senaral Penerir<br>il Nama Data<br>Test data 1 perlu pembetulan                                                                                                    | Agensi Pembekal Data<br>Kementerian Perdagangan Dalam Negeri dan Kos Sara Hidup Malaysia                                                                                                    | MyGOS                   | 2023             |
| ian, terima kasih.                                                                                                    | Bersama-sama ini disertakan Senarai Penerir<br>il Nama Data<br>Test data 1 perlu pembetulan<br>Jan/Puan boleh melayari Sistem Pengurusan N                                                                                                    | Agensi Pembekal Data<br>Kementerian Perdagangan Dalam Negeri dan Kos Sara Hidup Malaysia<br>Asklumat dan Inventori Dataset (IDS) di https://ids.mygeoportal.gov.my untuk maklumat lanjut.                | MyGOS                   | 2023             |
| tem Pengurusan Maklumat dan Inventori Dataset (IDS)                                                                                                    | . Bersama-sama ini disertakan Senaral Penerir<br>III Nama Data<br>Test data 1 pertu pembetulan<br>Jan/Puan boleh melayari Sistem Pengurusan N<br>ekian, terima kasih.                                                                                                    | Agensi Pembekal Data<br>Kementerian Perdagangan Dalam Negeri dan Kos Sara Hidup Malaysia<br>Aeklumat dan Inventori Dataset (IDS) di https://ds.mygeoportal.gov.my untuk maklumat lanjut.                 | MyGOS                   | 2023             |
| Hantar                                                                                                    | . eersam-sama in disertakan Senaral Penerir<br>II Nama Data<br>Test data I perlu pembetulan<br>uani/Puan boleh melayari Sistem Pengurusan N<br>eklan, terima kasih.<br>Istem Pengurusan Maklumat dan Inventori Da                                                                                                    | Ageneni Pembekal Data<br>Kementerian Perdagangan Dalam Negeri dan Kos Sara Hidup Malaysia<br>Asklumat dan Inventori Dataset (IDS) di hitgs://ds.mygeoportal.gov.my untuk maklumat lanjut.<br>taset (IDS) | MyGOS                   | 2023             |

Rajah 49: Skrin Proses Pengemaskinian GDC sebelum di Hantar

|                                                                                                    | HEBAHAN: PENERIMAAN DATA B                                                                                                    | AHARU BIL. 15 (External) linbox x                                              |                  |                       |    | 8 | Ľ    |
|----------------------------------------------------------------------------------------------------|----------------------------------------------------------------------------------------------------|--------------------------------------------------------------------------------|------------------|-----------------------|----|---|------|
| ,                                                                                                    | webmaster@localhost <u>via</u> localhost<br>to me ▼                                                                                                    |                                                                                |                  | 15:11 (1 minute ago)  | \$ | h | :    |
|                                                                                                    | Translate to English                                                                                                    | ×                                                                              |                  |                       |    |   |      |
|                                                                                                    |                                                                                                    |                                                                                |                  |                       |    |   |      |
| 1                                                                                                    | Assalamualaikum dan Selamat Sejahtera                                                                                                    |                                                                                |                  |                       |    |   |      |
|                                                                                                    | Tuan/Puan                                                                                                    |                                                                                |                  |                       |    |   |      |
| 1                                                                                                    | Sukacitanya merujuk kepada perkara tersebut seperti di                                                                                                    | itas.                                                                          |                  |                       |    |   |      |
| 1                                                                                                    | 2. Bersama-sama ini disertakan Senarai Penerimaan D                                                                                                    | ta Baharu Bil. 15 untuk makluman dan perhatian semua warga PGN.                |                  |                       |    |   |      |
|                                                                                                    | Bil Nama Data                                                                                                    | Agensi Pembekal Data                                                           | Aplikasi         | Tahun Data            |    |   |      |
|                                                                                                    | 1 test1                                                                                                    | Kementerian Pendidikan Tinggi                                                  | Khas             | 2024                  |    |   |      |
|                                                                                                    | Tuan/Puan boleh melayari Sistem Pengurusan Serahan<br>Sekian, terima kasih.<br>Sistem Pengurusan Serahan Data (SPSD)                                                                                                    | ata (SPSD) 6 <u>https://pood-fex.mygepoodal.gov.my/</u> untuk makkumat lanjut. |                  |                       |    |   |      |
|                                                                                                    |                                                                                                    | Rajah 50: Emel hebahan kepada wa                                               | rga PGN          |                       |    | _ |      |
|                                                                                                    | MAKLUMAN KETERSEDIAAN DA                                                                                                    | TA UNTUK TUJUAN PERKONGSIAN DI BAWAH PROGRAM MYGDI                             | External Inbox x |                       |    | 8 |      |
|                                                                                                    | webmaster@localhost via localhost<br>to me *                                                                                                    |                                                                                |                  | 15:11 (O minutes ago) | ☆  | ŕ | :    |
|                                                                                                    | E Translate to English                                                                                                    | ×                                                                              |                  |                       |    |   |      |
|                                                                                                    | Assalamualaikum dan Selamat Sejahtera<br>TuanPuan<br>MAKLUMAN KETERSEDIAAN DATA UNTUK TUJU<br>Dengan hormatnya perkara di atas adalah dirujuk.                                                                                                    | N PERKONGSIAN DI BAWAH PROGRAM MyGDI                                           |                  |                       |    |   |      |
| 2. Sukacita dimaklumkan bahawa data yang dibekalkan oleh Jabatan tuan/puan seperti di bawah telah disemak dan dikemaskini. Data tersebut telah tersedia di Pusat Data Geospatial (GDC) untuk tujuan perkongsian di bawah program My |                                                                                                    |                                                                                |                  |                       |    |   | GDI. |
|                                                                                                    | Nama Data : Testing notifikasix<br>No. Rujukan Serahan : 20240104002                                                                                                    |                                                                                |                  |                       |    |   |      |
|                                                                                                    | 3. Pusat Geospatial Negara (PGN) ingin merakamkan ucapan terima kasih di atas perkongsian data tersebut dan berharap kerjasama ini akan diteruakan pada masa akan datang. Emel ini merupakan notifikasi daripada Sistem Pengurusan<br>Serahan Data (SPSD). Suat rasmi akan disemetan atau dihantar ke Jabatan tuanipuan kemudian. Segata kerjasama daripada pihak tuanipuan berhubung perkara ini amatiah dhargai. |                                                                                |                  |                       |    |   |      |
|                                                                                                    | Sekian, terima kasih.                                                                                                    |                                                                                |                  |                       |    |   |      |
|                                                                                                    | Sistem Pengurusan Serahan Data (SPSD)                                                                                                    |                                                                                |                  |                       |    |   |      |

Rajah 51: Emel makluman ketersediaan data